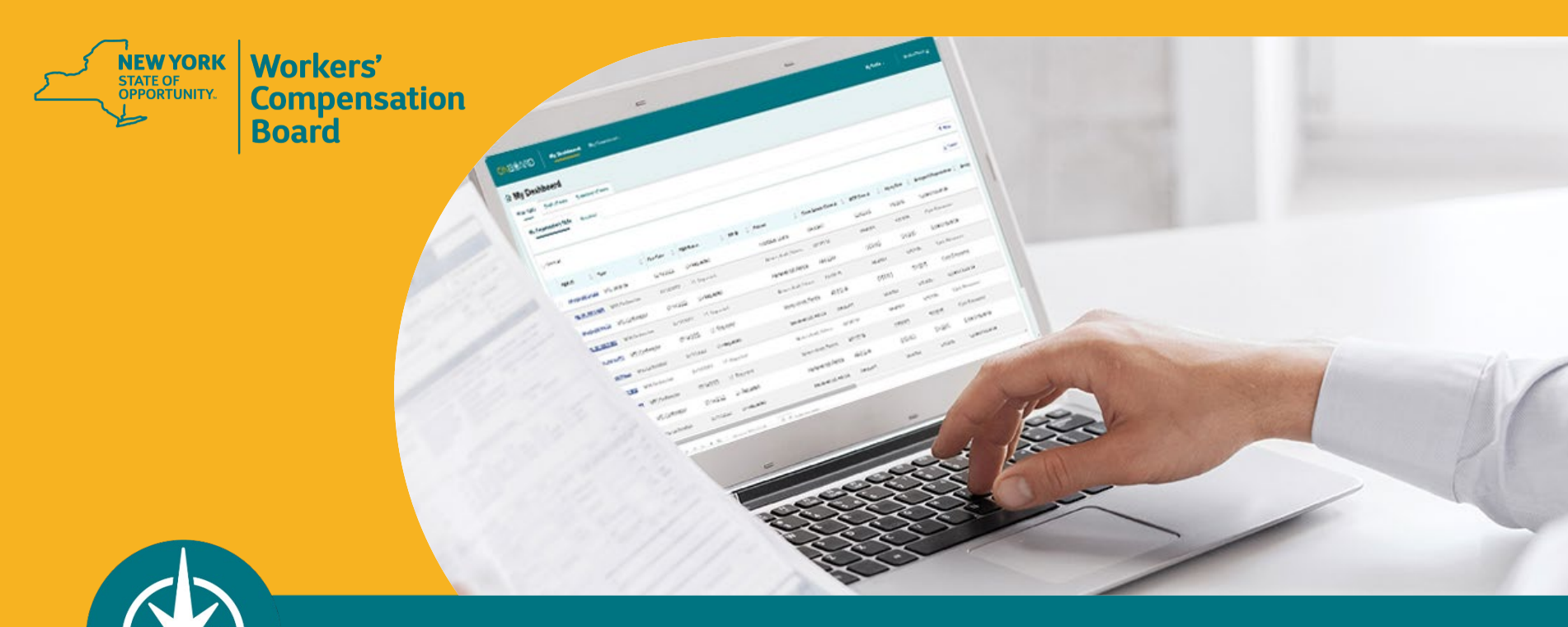

**OnBoard: Limited Release Training for Payers** 

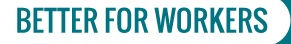

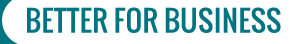

### Agenda

- 1. Recap
- 2. Timeline
- 3. Registration and Administration
- 4. Accessing OBLR
- 5. Dashboard Walkthrough
- 6. Responding to a Medication Prior Authorization Request
  - 1. Level 1 Response
  - 2. Level 2 Response
- 7. Training Resources
- 8. What's Next

**BETTER FOR WORKERS** 

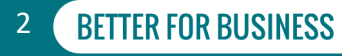

### **OnBoard: Limited Release**

**Digitize and streamline the PAR process for the following requests:** 

| New PAR Name         | Current PAR Name                                                                                                    |
|----------------------|----------------------------------------------------------------------------------------------------|
| MTG Confirmation*    | Attending Doctor's Request for Optional Prior Approval and Carrier's/Employer's Response (Form MG-1)                                                                                                    |
| MTG Variance         | Attending Doctor's Request for Approval of Variance and Carrier's Response (Form MG-2)                                                                                                    |
| MTG Special Services | Includes 13 procedures and second or subsequent procedures related<br>to the Medical Treatment Guidelines (MTGs) on the Attending Doctor's<br>Request for Authorization and Carrier's Response (Form C-4 AUTH) |
| Non-MTG Over \$1,000 | Includes any treatments/tests for a body part not covered by applicable MTGs costing more than \$1,000 Form C-4 AUTH                                                                                           |

\*Claim Administrators can no longer "opt out" of the process.

A response to the PAR is now mandatory.

#### **BETTER FOR WORKERS**

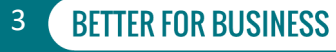

### **New PARs in OnBoard**

- Medication PARs (replacing the current Drug Formulary Prior Authorization Request Process)
- Durable Medical Equipment PARs
- Non-MTGs under or = \$1,000

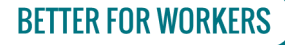

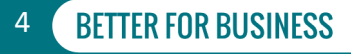

### Timeline

#### 1. Phase One

Medication PARs *\*includes medical marijuana requests via a Medication PAR* March 7, 2022

#### 2. Phase Two

Durable Medical Equipment PARs April 4, 2022

#### 3. Phase Three

Treatment/Testing PARs May 2, 2022

#### **BETTER FOR WORKERS**

New York State Workers' Compensation Board

BFTTFR FOR BUSINFSS

5

### Registration

- The payer (insurer, self-insured entities, or third–party administrator) access is granted using organizational profiles based on eClaims Trading Partner information. The insurer is ultimately responsible for the review of PARs.
- Medical Review Organization (MRO) A payer may designate a medical review organization to review their PARS.
- Pharmacy Benefit Manager (PBM) PBMs may be designated by the payer to review Level 1 Medication PARs.

Visit the Medical Portal webpages for payer registration and OnBoard administration information.

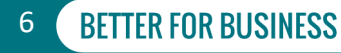

### **OnBoard Administration**

- Ensure all roles are set up for OnBoard Limited Release.
  - Payer Online (User) Administrator
  - Workload Administrator
  - Level 1 Reviewer
  - Level 2 Reviewer
- Payer Online (User) Administrators should verify they have designated notification emails for every PAR type and level in their medical portal administration application.
- View administration instructions on the Medical Portal webpage to assign user roles.

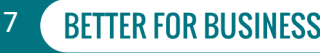

### **Phase One Information**

- Only Medication PARs.
- Drug Formulary
  - Application not accessible as of 5 p.m. on Friday, March 4. It will be available again as "read-only) on Monday, March 7 for review of previously approved medication requests.
  - PARs in progress as of 5 p.m. on Friday, March 4 will be suspended and converted to a Medication PAR in OBLR. Processing will continue in OBLR on Monday, March 7.
  - Refills and renewals of prescription medications must comply with the Drug Formulary as of Monday, March 7.

#### **BETTER FOR WORKERS**

#### New York State Workers' Compensation Board

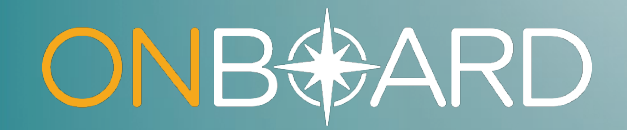

# Accessing OnBoard: Limited Release

### **How to Access OBLR**

Locate Online Services dropdown on Board website

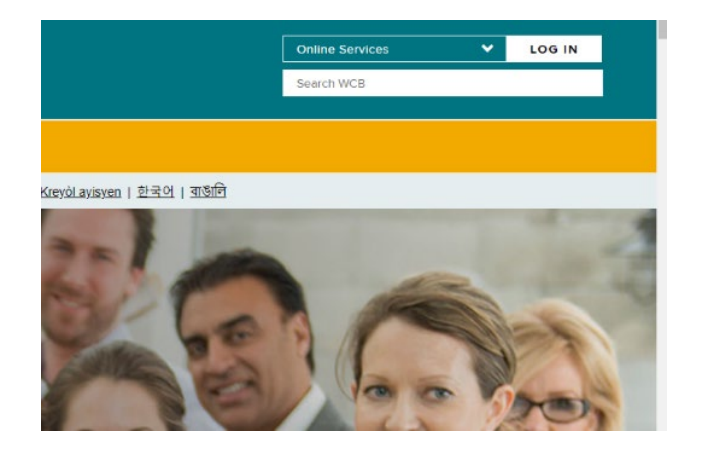

#### **Select Medical Portal**

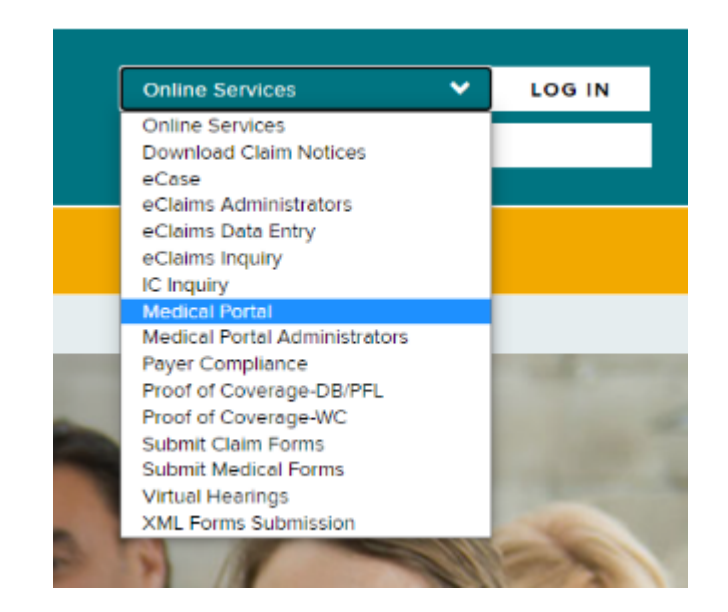

#### **BETTER FOR WORKERS**

#### New York State Workers' Compensation Board

### How to Access OBLR

Enter NY.GOV Username and Password

| 🔒 NY.GOV ID                                |                      |
|--------------------------------------------|----------------------|
| Secure Access to New York Stat<br>Services | te                   |
| Username                                   |                      |
|                                            |                      |
| Password                                   |                      |
|                                            |                      |
|                                            |                      |
| Tim not a robot                            | Cartosa<br>ant Terre |
| Sign In                                    |                      |
| Forgot Username? or Forgot Passw           | ord?                 |
| Create an Account                          |                      |
|                                            |                      |

#### Select Prior Authorization PAR

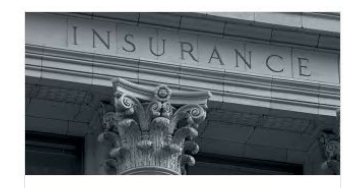

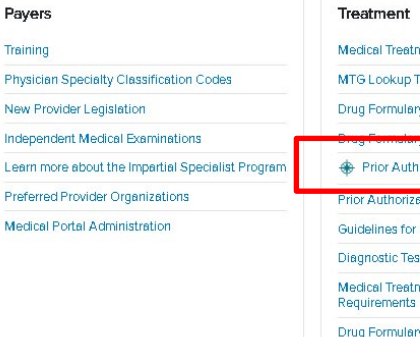

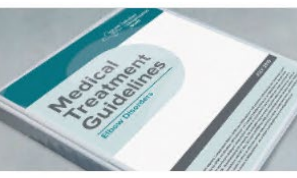

Treatment Medical Treatment Guidelines

MTG Lookup Tool

Drug Formulary Overview

Prior Authorization Request (PAR)

Prior Authorization Request (PAR) Overview Guidelines for Determining Impairment

Diagnostic Testing Network Lookup

Medical Treatment Guidelines - Insurer

Drug Formulary Prior Authorization - \*VIEW ONLY

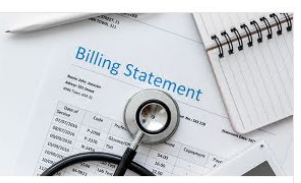

Billing Medical Fee Schedules Employer Coverage Search Web Submission of Claim Forms CMS-1500 Initiative XML Forms Submission

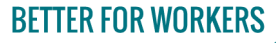

#### New York State Workers' Compensation Board

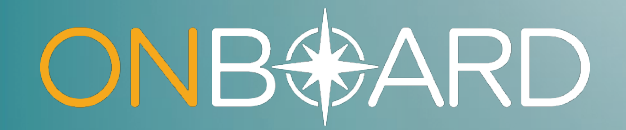

# **Dashboard Walkthrough**

### **Workload Administrator Dashboard**

| ONB <del>®</del> ∕ | ARD           | My Dashboard           | My Downloads    |                               |               |         | My Profile 🗸 | Medical Portal 🛛    |
|--------------------|---------------|------------------------|-----------------|-------------------------------|---------------|---------|--------------|---------------------|
| ଜ My Da            | shboar        | d                      |                 |                               |               |         |              |                     |
| Prior Auth         | Draft eForm   | s Submitted eForm      | s               |                               |               |         |              |                     |
| My Organi          | zation's PARs | Resolved               |                 |                               |               |         |              | <b>T</b> Filter     |
| Select All         |               |                        |                 |                               |               |         |              | ± Export            |
| PAR I              | D \$          | Туре                   | Due Date        | PAR Status                    | \$<br>RFI 🛛 🌲 | Patient | 🔶 Clai       | im Admin Claim #  🌲 |
| □ <u>PA-00</u>     | 0-0002-822    | Durable Medical Equipr | nent 07/14/2022 | L1 - Requ <mark>es</mark> ted |               |         |              |                     |
| Page 1 of 1        | IK K <u>1</u> | > >I Showin            | ng 1-1 of 1 10  | ✓ Items per page              |               |         |              | •                   |

#### **BETTER FOR WORKERS**

#### New York State Workers' Compensation Board

### **Workload Administrator Assigning PARs**

#### 分 My Dashboard

| Prior Auth  | Draft eForm       | s Submitte | d eForms  |          |                |       |
|-------------|-------------------|------------|-----------|----------|----------------|-------|
| My Organi   | ization's PARs    | Resolved   |           |          |                |       |
| Select All  | 1 item(s) select  | ed         |           |          |                |       |
| PAR         | ID 🌲              | Туре       | 🔷 Due     | Date 🌲   | PAR Status     | \$    |
| ✓ PA-00     | <u>0-0003-476</u> | Medication | 12/1      | 2/2021   | L1 - Requested |       |
| Page 1 of 1 | 1  < < <u>1</u>   | > >        | Showing 1 | l-1 of 1 | 10 👻 Items p   | er pa |

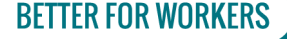

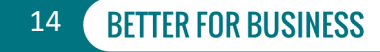

### **Workload Administrator Assigning PARs**

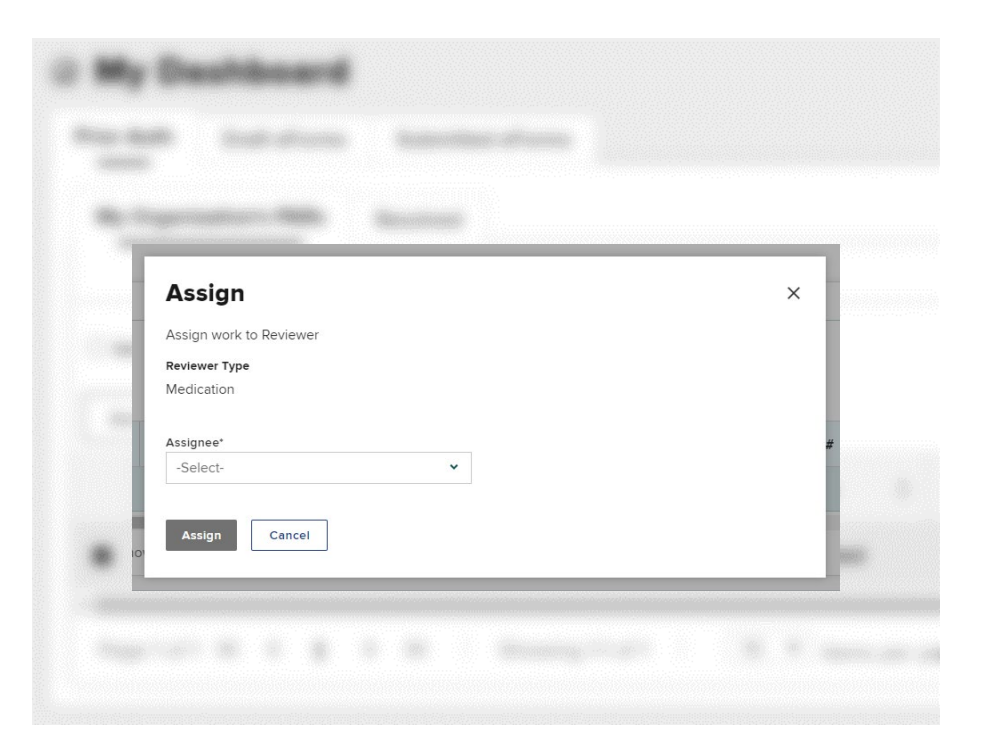

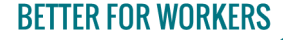

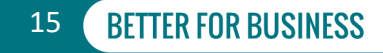

### **Workload Administrator Assigning PARs**

| rior Auth  | Draft eForms  | Submitted e   | Forms      |             |                    |                    |                 |           |         |
|------------|---------------|---------------|------------|-------------|--------------------|--------------------|-----------------|-----------|---------|
| My Organiz | zation's PARs | Resolved      |            |             |                    |                    |                 |           |         |
|            |               |               |            |             |                    |                    |                 |           | ▼ Filte |
| Select All |               |               |            |             |                    |                    |                 |           | ± Expor |
|            | 💠 Claim Adn   | nin Claim # 👙 | WCB Case # | Injury Date | Assigned Organizat | on 🌲 Assigned User | 🔷 🛛 Claim Admin | 🔶 Insurer |         |
|            |               |               |            |             |                    | Jordan             |                 |           |         |
|            |               |               |            |             |                    |                    | -               |           |         |

#### **BETTER FOR WORKERS**

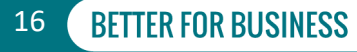

### Level 1 or Level 2 Reviewer Dashboard

| wy Dash      | board                |          |                  |             |               |                      |         |
|--------------|----------------------|----------|------------------|-------------|---------------|----------------------|---------|
| rior Auth Dr | aft eForms Submitted | eForms   |                  |             |               |                      |         |
| My PARs R    | esclved              |          |                  |             |               |                      |         |
|              |                      |          |                  |             |               |                      | T F     |
|              |                      |          |                  | <br>        |               |                      |         |
|              |                      |          |                  |             |               |                      | ± EX    |
| AR ID        | Туре                 | Due Date | \$<br>PAR Status | \$<br>RFI 🛛 | \$<br>Patient | \$<br>Claim Admin Cl | aim # 🜲 |

#### **BETTER FOR WORKERS**

### New York State Workers' Compensation Board

### Workload Administrators Who Are Also Designated Reviewers

| යි My Da   | ashboa       | rd               |            |           |   |                |   |       |   |
|------------|--------------|------------------|------------|-----------|---|----------------|---|-------|---|
| Prior Auth | Draft eFo    | orms Submit      | tted eForr | ns        |   |                |   |       |   |
| My Organi  | zation's PAR | Rs My PARs       | Reso       | lved      |   |                |   |       |   |
| PAR ID     | \$ Ту        | rpe              | \$         | Due Date  | ÷ | PAR Status     | ¢ | RFI Ø | ¢ |
| PA-00-0049 | 9-100 No     | on-MTG Over \$10 | 000        | 01/12/202 | 2 | L1 - Requested |   |       |   |

**BETTER FOR WORKERS** 

New York State Workers' Compensation Board

18

### My Downloads

|   | <mark>⊃NB∜</mark> ARD   | My Dashboard         | My Downloads       |                       |                    | My Profile 🗸 🛛 Met | dical Portal 🖪 |
|---|-------------------------|----------------------|--------------------|-----------------------|--------------------|--------------------|----------------|
| D | ownloads                |                      |                    |                       |                    |                    |                |
|   |                         |                      |                    |                       |                    |                    |                |
|   | Files downloaded in the | last 24 hours:       |                    |                       |                    |                    |                |
|   | File Name               | \$                   | Related ID         | Related Object Type 🍦 | Date Downloaded 🔶  |                    |                |
|   | DO-00-0004-381_12-14    | I-2021-08-40.pdf [↓] | PA-00-0002-900     | Prior Authorization   | 12/14/2021 8:40 AM |                    |                |
|   | Page1of1  🕻             | 1 > >I Sho           | wing 1-1 of 1 10 👻 | Items per page        |                    |                    |                |
| - |                         |                      |                    |                       |                    |                    |                |

#### **BETTER FOR WORKERS**

### New York State Workers' Compensation Board

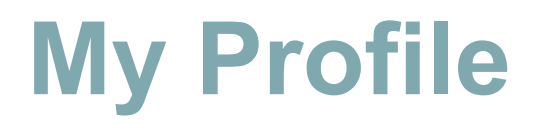

|                                         |                  | My Profile ~   Medical Portal 🖸 |
|-----------------------------------------|------------------|---------------------------------|
| 과 My Dashboard                          | My Profile 🔨     |                                 |
| Prior Auth Draft eForms Submitted eForm |                  |                                 |
| My PARs Resolved                        | My Account       |                                 |
|                                         |                  | ▼ Filter                        |
|                                         | My Organizations | ± Export                        |
| PAR ID 💠 Type 💠                         |                  | 💠 🛛 Claim Admin Claim # 💠 🛛 WCE |
| PA-00-0003-480 Medication               | Log Out          |                                 |
| 4                                       |                  | •                               |

#### **BETTER FOR WORKERS**

### New York State Workers' Compensation Board

# **My Account**

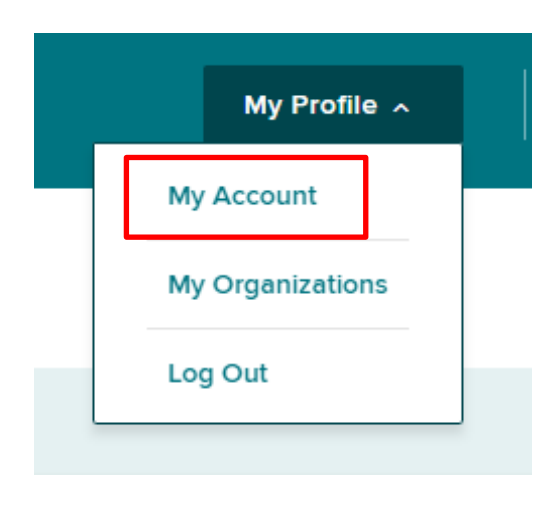

#### Your Profile

| My Account                                                                                                    |                                                                                                |                                                                                                   |                                                                                      |
|----------------------------------------------------------------------------------------------------|------------------------------------------------------------------------------------------------|---------------------------------------------------------------------------------------------------|--------------------------------------------------------------------------------------|
| Your User Name is a Board assigned User I<br>administration application. If you are not a h<br>found on the <b>Board's Website</b> . | D and cannot be changed. Updates to the nan<br>ealth care provider or online user administrate | ne and email address associated to your accour<br>or you must speak with your organization's user | nt must be made through the Medical Portal<br>administrator. More information can be |
| <b>User Name</b><br>Training.PayerWorkloadAdmin                                                                                      | User Email Address                                                                             |                                                                                                   |                                                                                      |
| Contact Information                                                                                                    |                                                                                                |                                                                                                   |                                                                                      |
| <b>First Name</b><br>TestUser                                                                                                    | Middle Name                                                                                    | <b>Last Name</b><br>TestUser                                                                      | Name Suffix                                                                          |
| Phone Country Code*<br>+1                                                                                                    | Phone Number*<br>(555) 555-5555                                                                | Extension                                                                                         | Phone Type*<br>Mobile                                                                |
| Notification Preferences                                                                                                    |                                                                                                |                                                                                                   |                                                                                      |
| Please select the notifications you would lik                                                                                        | te to opt-in to receive.                                                                       |                                                                                                   |                                                                                      |
| PAR Status Update - Email                                                                                                    |                                                                                                |                                                                                                   |                                                                                      |
| New Item in Queue - Email                                                                                                    |                                                                                                |                                                                                                   |                                                                                      |
| ☑ Text Message Opt-In - Standard Carrier Msg &                                                                                       | i Data Rates May Apply.                                                                        |                                                                                                   |                                                                                      |
| Save                                                                                                    |                                                                                                |                                                                                                   |                                                                                      |

**BETTER FOR WORKERS** 

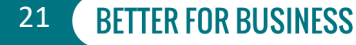

# **My Organizations**

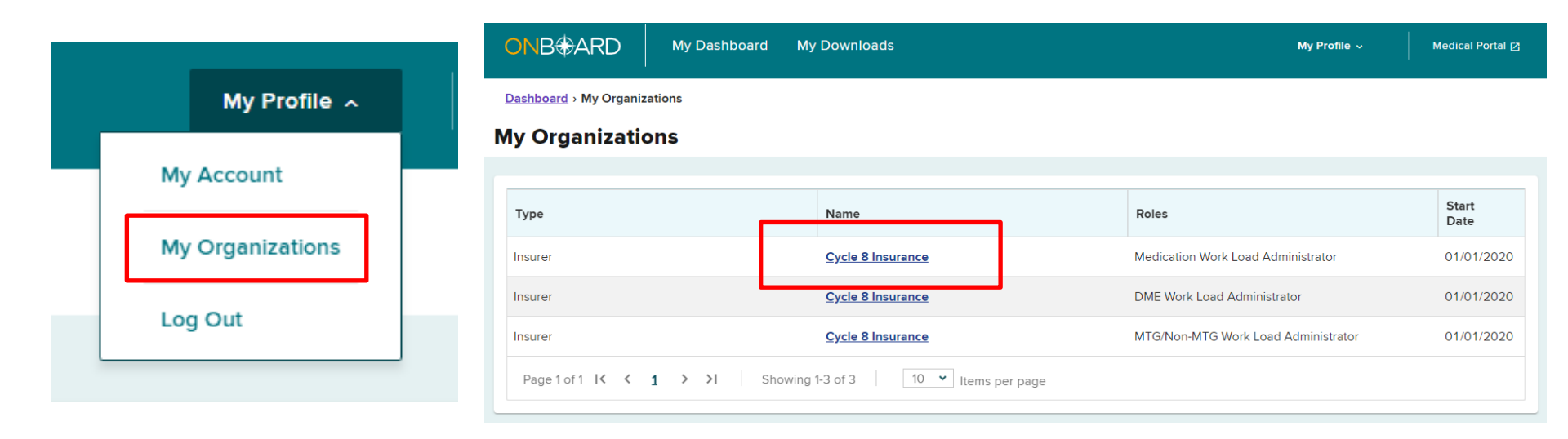

#### **BETTER FOR WORKERS**

New York State Workers' Compensation Board

### **Organization Details**

|                  | Cycle 8 Insurance                 |                  |                                  |         |                               |                     |
|------------------|-----------------------------------|------------------|----------------------------------|---------|-------------------------------|---------------------|
|                  | Overview                          |                  |                                  |         |                               |                     |
| My Profile A     | Insurer Name<br>Cycle 8 Insurance |                  | Group Name<br>Cycle 8 Trust      |         | Insurer FEIN                  |                     |
| My Account       | NAIC Code                         |                  | Insurer Type<br>Licensed Carrier |         | <b>Insolvent?</b><br>No       |                     |
| My Organizations | Created: 01/28/2021 11:16 AM by   |                  |                                  |         | Last Updated: 01/2            | 28/2021 11:16 AM by |
| Log Out          | Addresses                         |                  |                                  |         |                               | ▼ Filter            |
|                  | Invalid?                          | Source           | 🔷 Туре                           | Address | Effective<br>Date End<br>Date | 🔷 Status 🔶          |
|                  | > No                              |                  | Primary Contact                  |         |                               | Active              |
|                  | Page1of1  < < <u>1</u> >          | Showing 1-1 of 1 | 10 💙 Items per pa                | age     |                               |                     |

#### **BETTER FOR WORKERS**

#### New York State Workers' Compensation Board

# Log Out

|   | My Profile 🔺     |  |
|---|------------------|--|
|   | My Account       |  |
|   | My Organizations |  |
|   | Log Out          |  |
| L | Log Out          |  |

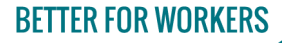

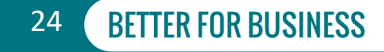

### Dashboard Features Sorting Columns

**BETTER FOR WORKERS** 

| My Dashi       | board      |                 |            |    |                |               |         |                        |      |        |
|----------------|------------|-----------------|------------|----|----------------|---------------|---------|------------------------|------|--------|
|                |            |                 |            |    |                |               |         |                        |      |        |
| Prior Auth Dra | ift eForms | Submitted eForm | ns         |    |                |               |         |                        |      |        |
| My PARs Re     | solved     |                 |            |    | Due Dale       | -             |         |                        |      |        |
|                |            |                 |            |    |                |               |         |                        | Ţ    | Filter |
|                |            |                 |            |    |                |               |         |                        | ± E  | cport  |
| PAR ID         | Туре       | ÷               | Due Date   | \$ | PAR Status     | \$<br>RFI 🛛 🗧 | Patient | \$<br>Claim Admin Clai | n# 🌲 | WCE    |
| PA-00-0003-480 | Medication | n               | 12/18/2021 | I  | L1 - Requested |               |         |                        |      |        |
| t              |            |                 |            |    |                |               |         |                        |      | Þ      |

New York State Workers' Compensation Board

### **Dashboard Features** Filtering Columns

#### 🔂 My Dashboard

| Prior Auth Draft eForms        | Submitted eForms |            |                |           |                 |                       |
|--------------------------------|------------------|------------|----------------|-----------|-----------------|-----------------------|
| My Organization's PARs         | Resolved         |            |                |           |                 |                       |
|                                |                  |            |                |           |                 | × Filter              |
| -Select-                       | nrch Type        | Apply      | × Clear        |           |                 |                       |
| Туре                           |                  |            |                |           |                 |                       |
| Due Date                       |                  |            |                |           |                 | ± Export              |
| PAR Status                     |                  |            |                |           |                 |                       |
| RFI                            | ÷                | Due Date   | PAR Status     | 🌲 🛛 RFI 🕹 | \$<br>Patient 🔶 | Claim Admin Claim # 🗧 |
| Patient<br>Claim Admin Claim # | /ariance         | 12/14/2022 | L1 - Requested |           |                 |                       |
| WCB Case #                     | / iriance        | 12/14/2022 | L1 - Requested |           |                 |                       |
| PA-00-0003-356 MI              | riance           | 12/14/2022 | L1 - Requested |           |                 |                       |

**BETTER FOR WORKERS** 

#### New York State Workers' Compensation Board

### Dashboard Features Export

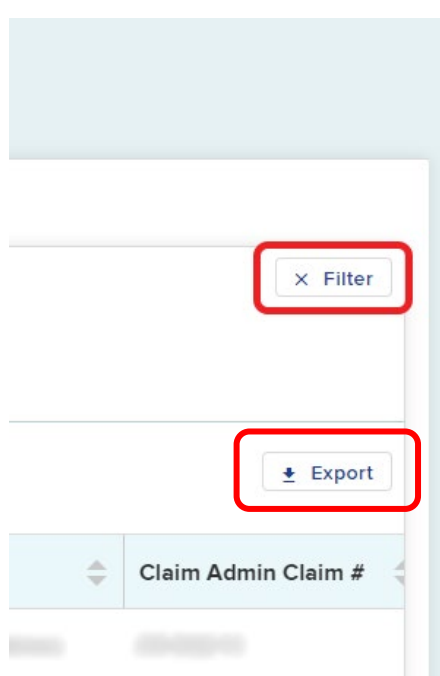

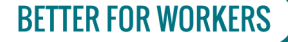

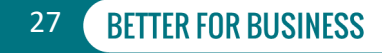

### **PAR Status on Dashboard**

|  | PAR ID 🔶       | Туре 🌲              | Due Date 🔶 | PAR Status     | RFI 🛛 🔶 | Patient 🔶 | Claim Admin Claim # 🌲 | WCB Case # 🌲 | Injury Date 🌲 |
|--|----------------|---------------------|------------|----------------|---------|-----------|-----------------------|--------------|---------------|
|  | PA-00-0001-625 | Non-MTG Over \$1000 | 01/10/2022 | L1 - Requested |         |           |                       |              |               |
|  | PA-00-0001-648 | MTG Confirmation    | 07/14/2022 | L1 - Requested |         |           |                       |              |               |
|  | PA-00-0001-649 | MTG Confirmation    | 07/14/2022 | L1 - Requested |         |           |                       |              |               |

Examples: L1 – Requested, L1 – Denied, L2 – Requested, L2 – Granted in Part, L3 – Review Requested, L3 – Review Rejected

#### **BETTER FOR WORKERS**

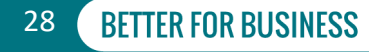

### **Prior Auth – Resolved Tab**

#### Prior Auth Draft eForms Submitted eForms My Organization's PARs Resolved **T** Filter PAR ID \$ Patient ٢ DOB PAR Status 1 PAR Status Date ÷ Type Inj -Medication L2 Granted - Final 12/13/2021 12:26:34 01 PA-00-0003-477 Page1of1 K < 1 > > Showing 1-1 of 1 10 ~ Items per page

#### **BETTER FOR WORKERS**

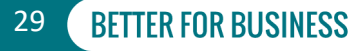

### **Draft eForms Tab**

| ᢙ My Dashboard                                |             |                              |         |                |      |              |                |                   |               |     |
|-----------------------------------------------|-------------|------------------------------|---------|----------------|------|--------------|----------------|-------------------|---------------|-----|
| Prior Auth Draft eForms Submitt               | ed eForms   |                              |         |                |      |              |                |                   |               |     |
| If you want to resume an existing draft of an | eForm, do s | so from the link in the 'Dra | ift eFo | orm Name'      | colu | mn.          |                |                   | <b>Y</b> Fill | ter |
| Draft eForm Name                              | \$          | Patient Name                 | \$      | Patient<br>DOB | ¢    | WCB Case # 🌲 | eForm Details  | \$<br>For         | ¢             | Sta |
| PAR: Special Services Level 1 Review Draft    | t           |                              |         |                |      |              | PA-00-0002-900 | Cycle 8 Insurance |               | Dra |
| <pre>Page1of1 I&lt; &lt; 1 &gt; &gt;I</pre>   | Showing 1-  | 1 of 1 10 💌 Ite              | ems p   | er page        |      |              |                |                   |               | Þ   |

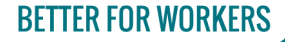

New York State Workers' Compensation Board

### **Discard Draft**

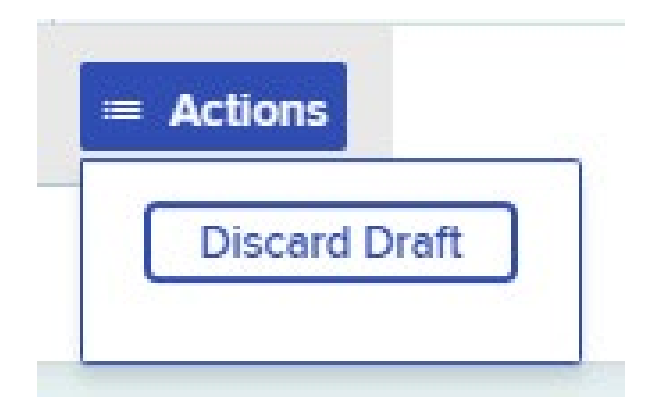

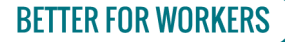

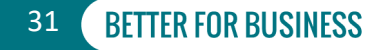

### **Submitted eForms**

| ଜ My Dashboar          | d                                     |                    |                      |              |                |                 |   |
|------------------------|---------------------------------------|--------------------|----------------------|--------------|----------------|-----------------|---|
| Prior Auth Draft eForm | ns Submitted eForms                   |                    |                      |              |                |                 |   |
|                        |                                       |                    |                      |              |                | <b>T</b> Filter |   |
| eForm Document 🔶       | eForm Name                            | \$<br>Patient Name | \$<br>Patient<br>DOB | WCB Case # 🌲 | eForm Details  | \$              | F |
| <u>348943</u> 🛛        | PAR: Medication Level 1 Denial        |                    |                      |              | PA-00-0003-479 |                 | С |
| <u>348932</u> 🛛        | PAR: Medication Level 1 Grant         |                    |                      |              | PA-00-0003-476 |                 | С |
| <u>348079</u> 🛛        | PAR: Medication Level 1 Grant in Part |                    |                      |              | PA-00-0001-775 |                 | С |
|                        | PAR: MTG Variance Insurer Denial      |                    |                      |              | PA-00-0001-043 |                 | с |

#### **BETTER FOR WORKERS**

New York State Workers' Compensation Board

32

### **Submitted eForms**

| = Actions |
|-----------|
| <br>Print |
| Download  |

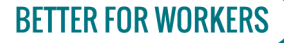

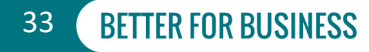

### **PAR Details**

Patient Name:

Patient DOB: 12/26/1975

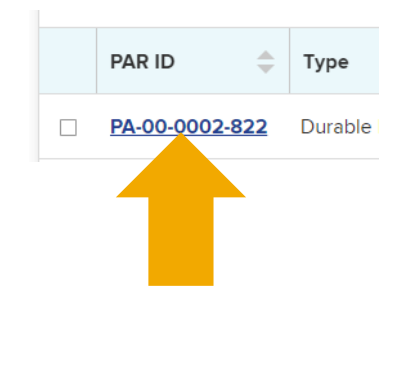

**Related Entities Request Details** Medical Necessity **Related PARs** Correspondence History Documents Related Activity Patient Details Patient Name Last four of Patient SSN Patient DOB **Claim Details** WCB Case # Date of Injury Claim Admin Claim # **Case Controverted** Body Part(s)/Condition(s) No involving the neck **Prior Authorization Request** Prior Authorization Request Type **Requested Date** Durable Medical Equipment 10/05/2021

Status: L1 - Requested

System ID: PA-00-0002-822

#### **BETTER FOR WORKERS**

New York State Workers' Compensation Board

WCB Case #:

Date of Injury:

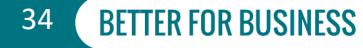

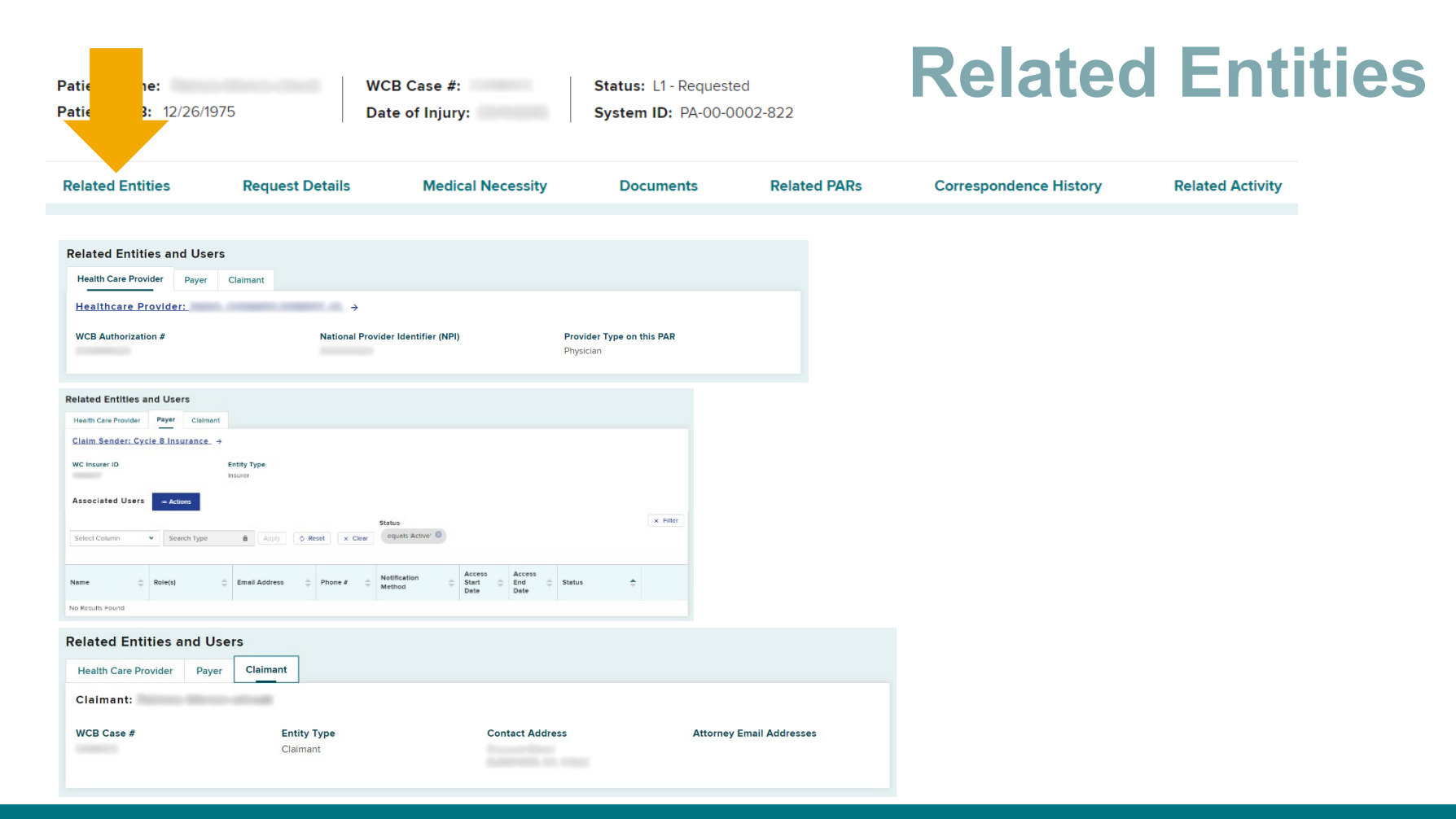

#### **BETTER FOR WORKERS**

#### New York State Workers' Compensation Board

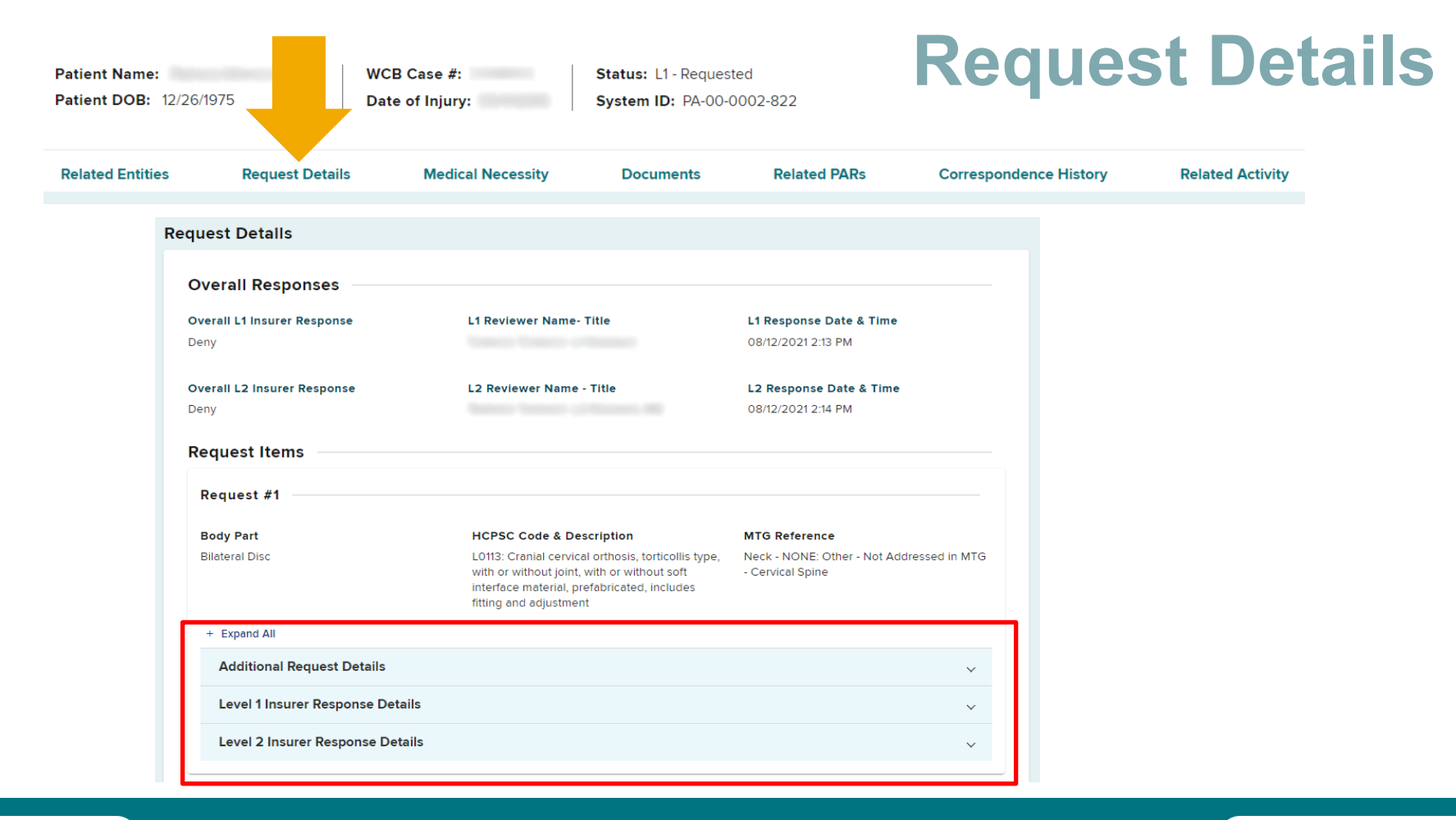

#### **BETTER FOR WORKERS**

#### **New York State Workers' Compensation Board**
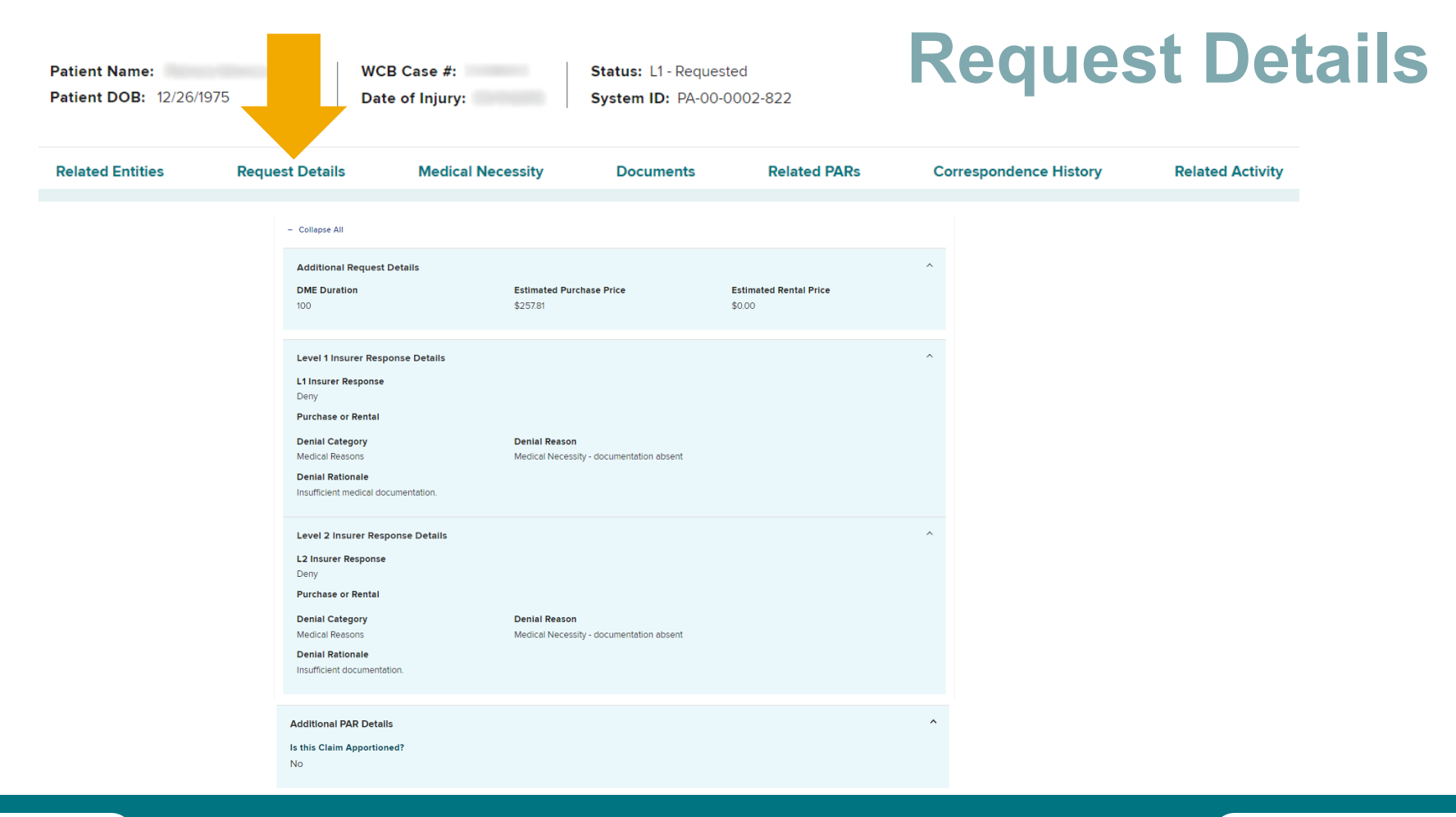

**BETTER FOR WORKERS** 

### New York State Workers' Compensation Board

| Related Entities Request Details Medical Necessity Documents Related PARs Correspondence History Related Activity | Patient Name:<br>Patient DOB: 12/26/1975 | 5               | WCB Case #<br>Date of Injur | Status: L1 - Request<br>System ID: PA-00-0 | ed 1002-822  | edical                 | Neces            | sity |
|----------------------------------------------------------------------------------------------------|------------------------------------------|-----------------|-----------------------------|--------------------------------------------|--------------|------------------------|------------------|------|
|                                                                                                    | Related Entities                         | Request Details | Medical Necessity           | Documents                                  | Related PARs | Correspondence History | Related Activity |      |

e

#### Statement of Medical Necessity

Statement Of Medical Necessity

Statement of medical necessity entered here.

Information related to medical necessity may also be viewed in the Documents section below if the provider uploaded supporting documentation.

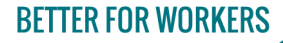

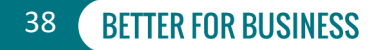

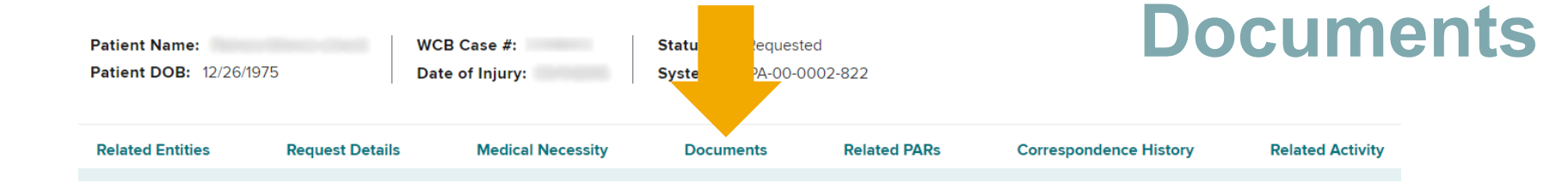

#### Documents

| Document ID    | \$<br>Form ID | \$<br>Form Name                                 | Received Date  🌲   | Submitting User 👙 | On Behalf |
|----------------|---------------|-------------------------------------------------|--------------------|-------------------|-----------|
| DO-00-0004-381 | SS-CP         | PAR: MTG Special Services Insurer IME Scheduler | 11/17/2021 1:40 PM |                   |           |
| DO-00-0004-380 | SS-L1         | PAR: MTG Special Services Level 1 Request       | 11/17/2021 1:37 PM | Jordan            |           |
| (              |               |                                                 |                    |                   |           |

### **BETTER FOR WORKERS**

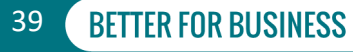

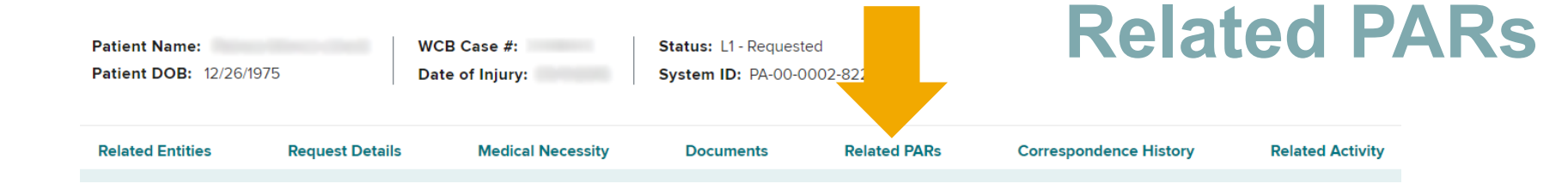

**Related PARs** 

|                |           |            |                |   |                 |                | <b>Y</b> Filter |
|----------------|-----------|------------|----------------|---|-----------------|----------------|-----------------|
| PAR ID         | <b>\$</b> | Туре       | \$<br>Provider | * | Request<br>Date | Status         | \$              |
| PA-00-0003-140 | Ν         | Medication |                |   | 11/29/2021      | L1 - Requested |                 |
| PA-00-0003-141 | Ν         | Medication |                |   | 11/29/2021      | L1 - Requested |                 |

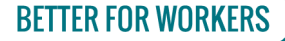

New York State Workers' Compensation Board

| Patient Name:WCB Case #:Patient DOB:12/26/1975Date of Injury: |                 | Status: L1 - Request<br>System ID: PA-00-0 | ed<br>002-822 |              |                        |                  |
|---------------------------------------------------------------|-----------------|--------------------------------------------|---------------|--------------|------------------------|------------------|
| Related Entities                                              | Request Details | Medical Necessity                          | Documents     | Related PARs | Correspondence History | Related Activity |

| Co | Correspondence History     |    |                 |              |               |                         |                             |          |           |                        |           |
|----|----------------------------|----|-----------------|--------------|---------------|-------------------------|-----------------------------|----------|-----------|------------------------|-----------|
|    | Activity                   | \$ | Activity Status | \$           | Comments      | \$                      | Supporting<br>Attachment    | \$       | Assignee  | \$<br>Response<br>Date |           |
|    | Provider Response Requeste | d  | Ready           |              | Please provid | e more mec              |                             |          |           | 09/28/2021             | ≡ Actions |
|    | Page1of1 I< < <u>1</u>     | >  | >I Show         | ing 1-1 of 1 | 10 🗸          | V Please p<br>Items per | rovide more medical<br>page | l docume | entation. |                        |           |

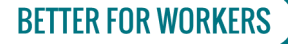

New York State Workers' Compensation Board

41

| Patient Name:WCB Case #:Patient DOB:12/26/1975Date of Injury: |                 | Status: L1 - Request<br>System ID: PA-00-0 | ed<br>002-822 |              |                        |                  |
|---------------------------------------------------------------|-----------------|--------------------------------------------|---------------|--------------|------------------------|------------------|
| Related Entities                                              | Request Details | Medical Necessity                          | Documents     | Related PARs | Correspondence History | Related Activity |

| Correspondence History        |                  |                            |                          | Response to Insurer                        | ×                   |
|-------------------------------|------------------|----------------------------|--------------------------|--------------------------------------------|---------------------|
| Correspondence History        |                  |                            |                          |                                            |                     |
|                               |                  |                            |                          | Request for further information:           |                     |
| Activity 🔶                    | Activity Status  | Comments 🔶                 | Supporting<br>Attachment | Please provide more medical documentation. | â                   |
| Provider Response Submitted   | Auto Closed      |                            |                          | Additional information for insurer:        | â                   |
| Provider Researcher Requested | Completed        | Please provide more medica |                          | Supporting Attachment(s)                   |                     |
| Page1of1 I< < <u>1</u> > >I   | Showing 1-2 of 2 | 10 👻 Items per page        |                          | • <u>DO-00-0005-541</u>                    |                     |
|                               |                  |                            |                          | ti Close                                   |                     |
|                               |                  |                            |                          |                                            | Purstom Conservated |

### BETTER FOR WORKERS

New York State Workers' Compensation Board

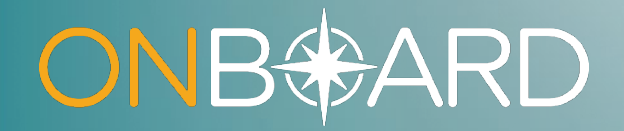

# Responding to a Medication Prior Authorization Request

## **Level 1 Review**

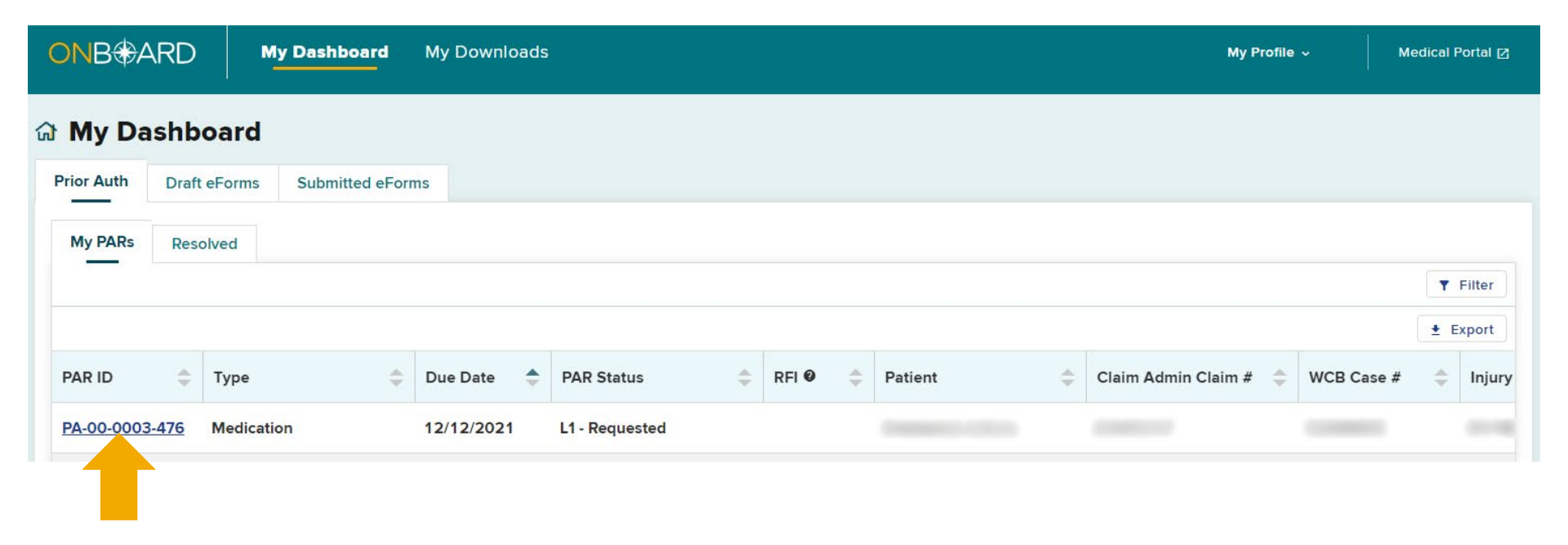

**BETTER FOR WORKERS** 

New York State Workers' Compensation Board

## **PAR Details**

| <b>Medication Re</b>                | equest                |                                   |                                           |              |                     |                    | Actions 🔨        |
|-------------------------------------|-----------------------|-----------------------------------|-------------------------------------------|--------------|---------------------|--------------------|------------------|
| Patient Name:<br>Patient DOB:       | WCB Cas<br>Date of Ir | se #: Stat                        | tus: L1 - Requested<br>tem ID: PA-00-0003 | 480          |                     | Respond To Reque   | est              |
|                                     | 1                     |                                   |                                           |              |                     | Request for Furthe | r Information    |
| Related Entities                    | Request Details       | Medical Necessity                 | Documents                                 | Related PARs | Corresponden        | ce History         | Related Activity |
|                                     |                       |                                   |                                           |              |                     |                    |                  |
| Patient Details                     | ;                     |                                   |                                           |              |                     |                    |                  |
| Patient Name                        |                       | Last four of Pa                   | tient SSN                                 |              | Patient DOB         |                    |                  |
|                                     |                       |                                   |                                           |              |                     |                    |                  |
| Claim Dataila                       |                       |                                   |                                           |              |                     |                    |                  |
| Claim Details                       |                       |                                   |                                           |              |                     |                    |                  |
| WCB Case #                          |                       | Date of Injury                    |                                           |              | Claim Admin Claim # | ¥                  |                  |
|                                     |                       |                                   |                                           |              |                     |                    |                  |
| Case Controverted                   |                       | Body Part(s)/C                    | ondition(s)                               |              |                     |                    |                  |
| NO                                  |                       | to the left knee                  |                                           |              |                     |                    |                  |
| Prior Authoriza                     | ation Request         |                                   |                                           |              |                     |                    |                  |
| Prior Authorization F<br>Medication | Request Type          | <b>Requested Da</b><br>12/14/2021 | te                                        |              |                     |                    |                  |

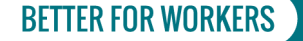

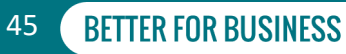

# **Request For Further Information**

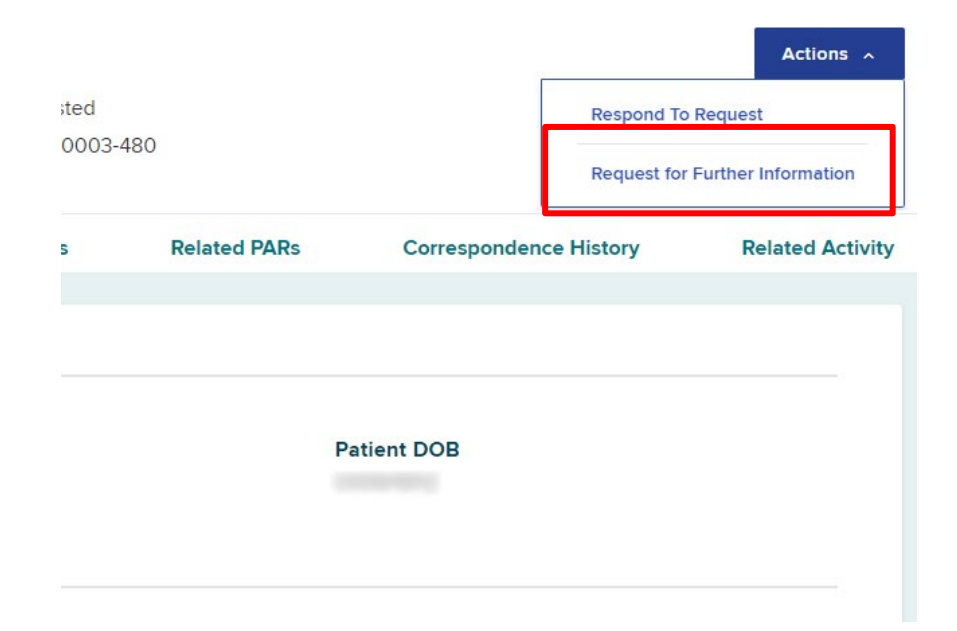

**BETTER FOR WORKERS** 

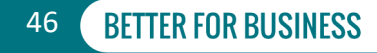

## **Request For Information**

| Medication Re                     | equest          |                                  |                                                                            |              |              |                                                   | Actions ~        |
|-----------------------------------|-----------------|----------------------------------|----------------------------------------------------------------------------|--------------|--------------|---------------------------------------------------|------------------|
| Patient Name:<br>Patient DOB:     | WCB (<br>Date o | Case #: St<br>of Injury: Sy      | Status:         L1 - Requested           System ID:         PA-00-0003-480 |              |              | Respond To Request<br>Request for Further Informa |                  |
| Related Entities                  | Request Details | Medical Necessity                | Documents                                                                  | Related PARs | Corresponden | ce History                                        | Related Activity |
| Patient Detai                     | Request         | t for Further                    | Informat                                                                   | ion (RFI)    |              | ×                                                 |                  |
| Patient Name                      | Request for Fur | ther Information*                |                                                                            |              |              |                                                   |                  |
| Claim Details                     |                 |                                  |                                                                            |              | C            | 0 / 1000                                          |                  |
| WCB Case #                        | Submit          | Cancel                           |                                                                            |              |              |                                                   |                  |
| Case Controverted                 |                 | Body Part(s)<br>to the left kne  | /Condition(s)<br>ee                                                        |              |              |                                                   |                  |
| Prior Authoriz                    | ation Request   |                                  |                                                                            |              |              |                                                   |                  |
| Prior Authorization<br>Medication | Request Type    | <b>Requested D</b><br>12/14/2021 | Date                                                                       |              |              |                                                   |                  |

### **BETTER FOR WORKERS**

### New York State Workers' Compensation Board

# **Request For Information**

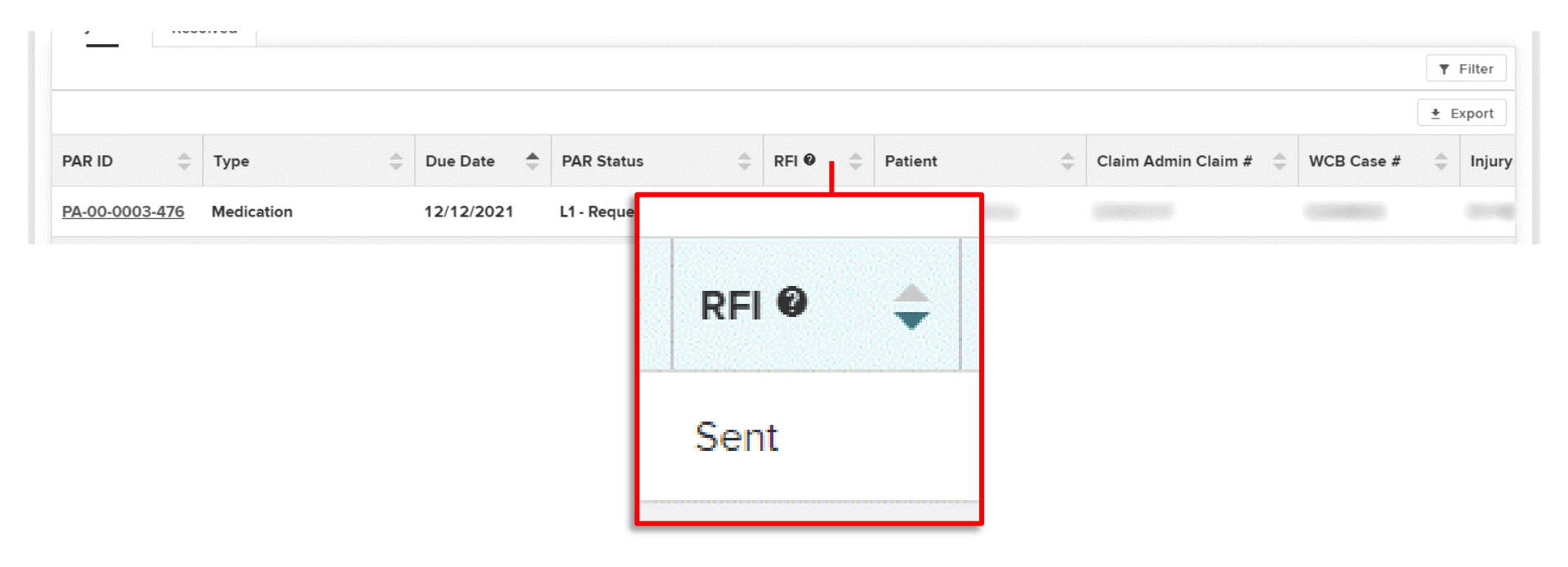

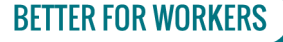

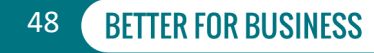

## **Request For Information**

| * | Accessing OnBoard                      | *        | Request for Further Information                                   |
|---|----------------------------------------|----------|-------------------------------------------------------------------|
| * | Dashboard Overview                     | *        | Notifications for Updates to Dashboard                            |
| * | Workload Administrator: Dashboard      | *        | Pharmacy Benefit Managers PAR Determination Email<br>Notification |
| * | Workload Administrator: Assigning PARs | 4D<br>10 | Medication PAR                                                    |
| * | Generated Documents                    |          |                                                                   |

### **BETTER FOR WORKERS**

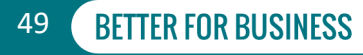

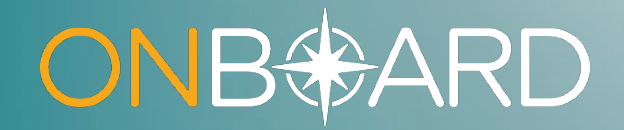

## Level 1 Response

## Level 1 Insurer Response

|                 |                                                   |              |                   |             | Actions 🔨           |
|-----------------|---------------------------------------------------|--------------|-------------------|-------------|---------------------|
|                 | Status: L1 - Requested<br>System ID: PA-00-0003-4 | 80           |                   |             | Request             |
|                 |                                                   |              |                   | Request for | Further Information |
| lical Necessity | Documents                                         | Related PARs | Corresponder      | ce History  | Related Activity    |
|                 |                                                   |              |                   |             |                     |
|                 |                                                   |              |                   |             |                     |
| Last four       | of Patient SSN                                    |              | Patient DOB       |             |                     |
|                 |                                                   |              |                   |             |                     |
|                 |                                                   |              |                   |             |                     |
|                 |                                                   |              |                   |             |                     |
| Date of In      | njury                                             |              | Claim Admin Claim | #           |                     |
|                 |                                                   |              |                   |             |                     |

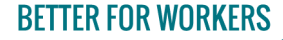

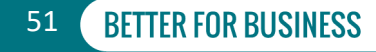

## Insurer Response Grant

Prior Authorization request: PA-00-0003-477 | Step 1 of 4

#### **PAR Summary and Insurer Response**

Insurer Response to Prior Authorization: RX

Please Note: This is a new submission. If you would like to continue with a previous submission, navigate back to your dashboard and look for your draft in the draft eForms list.

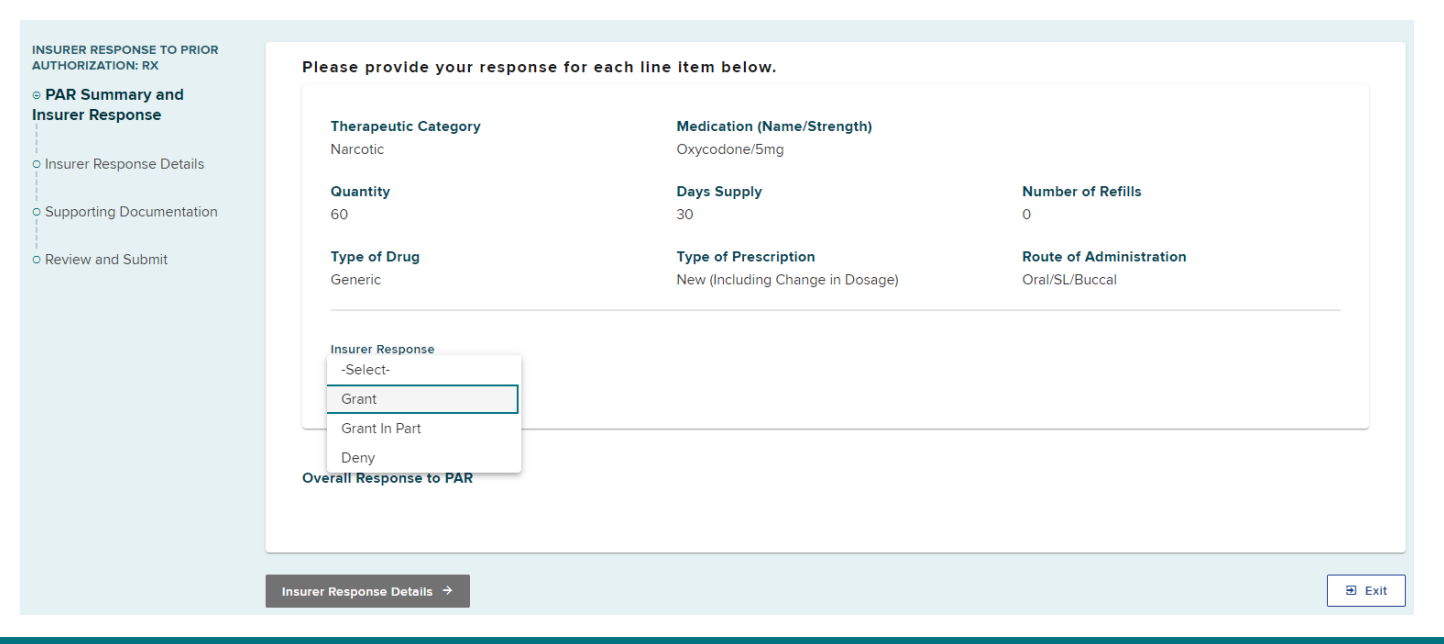

### **BETTER FOR WORKERS**

### **New York State Workers' Compensation Board**

**BETTER FOR BUSINESS** 

52

Save as Draft

## **Insurer Response Grant without Prejudice**

| NSURER RESPONSE TO PRIOR<br>AUTHORIZATION: RX | Please provide your response f                                       | for each line item below.                                       |                                           |        |
|-----------------------------------------------|----------------------------------------------------------------------|-----------------------------------------------------------------|-------------------------------------------|--------|
| PAR Summary and Insurer Response              | Therapeutic Category<br>Narcotic                                     | Medication (Name/Strength)<br>Oxycodone/5mg                     |                                           |        |
| Supporting Documentation                      | <b>Quantity</b><br>60                                                | Days Supply<br>30                                               | Number of Refills<br>O                    |        |
| Review and Submit                             | Type of Drug<br>Generic                                              | <b>Type of Prescription</b><br>New (Including Change in Dosage) | Route of Administration<br>Oral/SL/Buccal |        |
|                                               | Insurer Response<br>Grant ✓<br>Is this request granted without Preju | dice?*                                                          |                                           |        |
|                                               | O Yes   No                                                           |                                                                 |                                           |        |
|                                               | Overall Response to PAR<br>Granted                                   |                                                                 |                                           |        |
|                                               | Insurer Response Details →                                           |                                                                 |                                           | 🗩 Exit |

**BETTER FOR WORKERS** 

New York State Workers' Compensation Board

53

## Insurer Response Grant without Prejudice

| NSURER RESPONSE TO PRIOR<br>AUTHORIZATION: RX     PAR Summary and<br>Insurer Response     O Insurer Response Details     Supporting Documentation | Insurer Response<br>Grant   Is this request granted without Prejudice?*<br>Ves ONO<br>Reason for Granting without Prejudice*                                                                                                    |
|----------------------------------------------------------------------------------------------------|----------------------------------------------------------------------------------------------------|
| • Review and Submit                                                                                                    | Claim Controverted Complete the following fields regarding the FROI-Denial/SROI-Denial or upload a copy in the Supporting Documents portion of this eform. FROI-Denial or SROI-Denial Date (mm/dd/yyyy) Rationale for Granting without Prejudice |
|                                                                                                    | Overall Response to PAR<br>Granted  Insurer Response Details →  Exit                                                                                                    |

**BETTER FOR WORKERS** 

New York State Workers' Compensation Board

## Insurer Response Grant in Part

Prior Authorization request: PA-00-0003-477 | Step 1 of 4

#### PAR Summary and Insurer Response

Insurer Response to Prior Authorization: RX

Please Note: This is a new submission. If you would like to continue with a previous submission, navigate back to your dashboard and look for your draft in the draft eForms list.

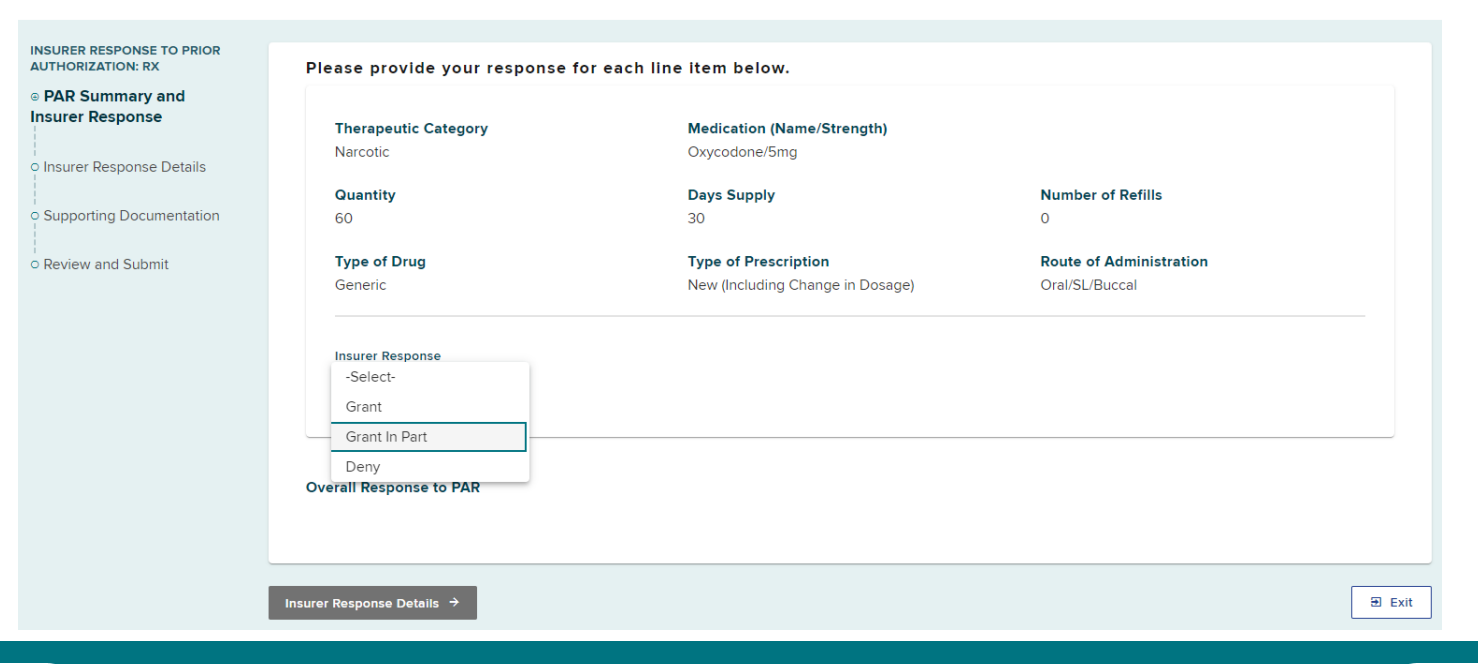

### **BETTER FOR WORKERS**

### **New York State Workers' Compensation Board**

**BETTER FOR BUSINESS** 

55

Save as Draft

## **Insurer Response Grant in Part without Prejudice**

| ISURER RESPONSE TO PRIOR<br>UTHORIZATION: RX |                                                                                                    |                                  |        |
|----------------------------------------------|----------------------------------------------------------------------------------------------------|----------------------------------|--------|
| DAD Commenced                                | Insurer Response                                                                                                    |                                  |        |
| PAR Summary and<br>surer Response            | Grant In Part 👻                                                                                                    |                                  |        |
| Insurer Response Details                     | Is this request Granted without Prejudice?*                                                                              |                                  |        |
|                                              | ⊖ Yes ● No                                                                                                    |                                  |        |
| Supporting Documentation                     |                                                                                                    |                                  |        |
| Review and Submit                            | Name of Medication being granted in part*                                                                                |                                  |        |
|                                              |                                                                                                    |                                  |        |
|                                              | Quantity being granted*                                                                                                  | Number of refills being granted* |        |
|                                              | 30                                                                                                    | 0                                |        |
|                                              |                                                                                                    |                                  |        |
|                                              | Rationale for Grant in part*                                                                                             |                                  |        |
|                                              | This is approval for Qty #30 with 0 refills. The injured worker has                                                      |                                  |        |
|                                              | been filling Qty #30 for the last 6 months and there is no<br>documentation provided as to why an increase to Qty #60 is |                                  |        |
|                                              | needed.                                                                                                    |                                  |        |
|                                              | 193 / 1000                                                                                                    |                                  |        |
|                                              |                                                                                                    |                                  |        |
|                                              | Overall Response to PAR                                                                                                  |                                  |        |
|                                              | Granted in Part                                                                                                    |                                  |        |
|                                              |                                                                                                    |                                  |        |
|                                              | Insurer Response Details →                                                                                               |                                  | ∋ Exit |
|                                              |                                                                                                    |                                  | L      |

**BETTER FOR WORKERS** 

New York State Workers' Compensation Board

56

## Insurer Response

## Deny

Prior Authorization request: PA-00-0003-478 | Step 1 of 4

#### PAR Summary and Insurer Response

Insurer Response to Prior Authorization: RX

Please Note: This is a new submission. If you would like to continue with a previous submission, navigate back to your dashboard and look for your draft in the draft eForms list.

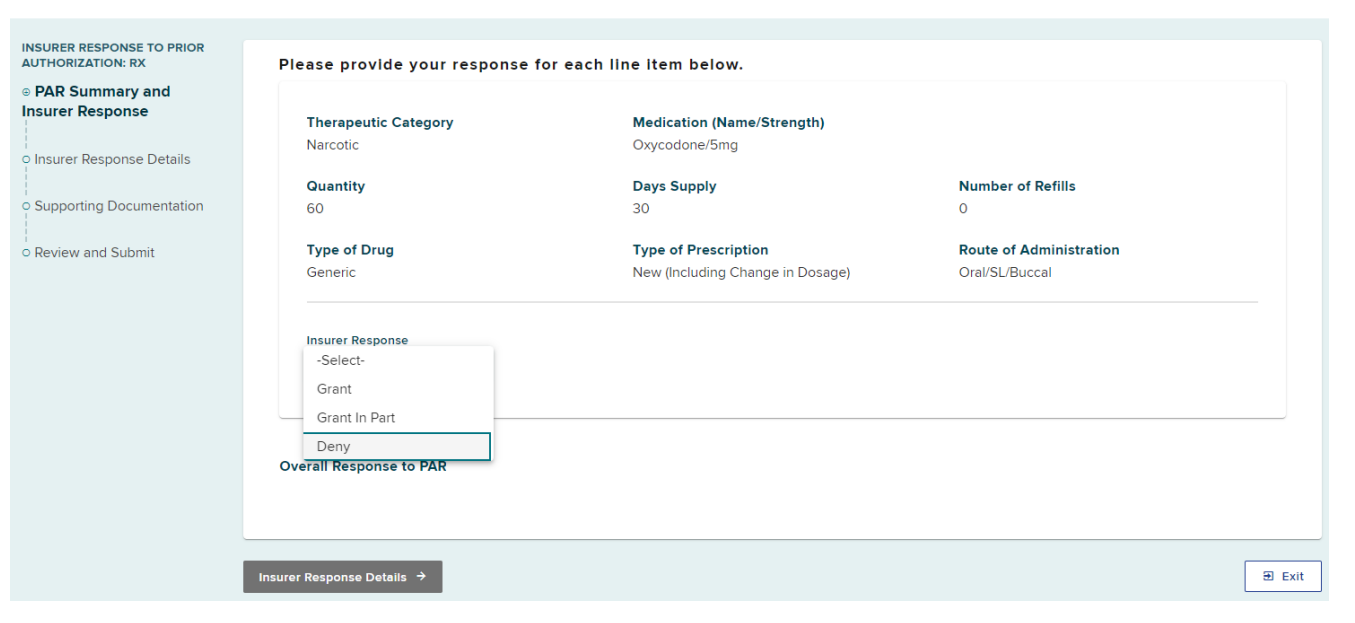

### **BETTER FOR WORKERS**

**New York State Workers' Compensation Board** 

BETTER FOR BUSINESS

57

Save as Draft

## **Insurer Response**

| HORIZATION: RX        | Insurer Response                                                  |
|-----------------------|-------------------------------------------------------------------|
| R Summary and Insurer |                                                                   |
| oonse                 | Deny                                                              |
|                       |                                                                   |
| urer Response Details | Denial Category*                                                  |
|                       | Medical Beasons                                                   |
| porting Documentation |                                                                   |
|                       |                                                                   |
| iew and Submit        | Denial Reason*                                                    |
|                       |                                                                   |
|                       | Initiation of Medication - no supporting documentation            |
|                       |                                                                   |
|                       | Continuation of Medication - no documentation of efficacy         |
|                       | ······································                            |
|                       |                                                                   |
|                       | Trial/Failure of Formulary Medication - no documentation of usage |
|                       |                                                                   |
|                       |                                                                   |
|                       | Pain Medication - multiple without documented efficacy            |
|                       |                                                                   |
|                       | Requested Medication - does not match care plan                   |
|                       |                                                                   |
|                       |                                                                   |
|                       | Brand Request - no documentation of need for use of               |
|                       |                                                                   |
|                       |                                                                   |
|                       | Other                                                             |
|                       |                                                                   |
|                       |                                                                   |
|                       | Rationale for Denial*                                             |
|                       |                                                                   |
|                       |                                                                   |
|                       | 0 / 1000                                                          |

### **BETTER FOR WORKERS**

Deny

### New York State Workers' Compensation Board

# **Claim Apportioned**

| INSURER RESPONSE TO PRIOR<br>AUTHORIZATION: RX<br>PAR Summary and Insurer<br>Response | Is this Claim apportioned?*<br>O Yes   No                     | Request Items<br>Insurer Response: Grant                               |
|---------------------------------------------------------------------------------------|---------------------------------------------------------------|------------------------------------------------------------------------|
| Insurer Response Details     Supporting Documentation     Review and Submit           | Title of the Reviewer* -Select-                               | Therapeutic     Narcotic       Category:       +     Show Descriptions |
|                                                                                       | ← PAR Summary and Insurer Response Supporting Documentation → | 🕀 Exit                                                                 |

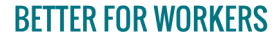

New York State Workers' Compensation Board

# **Claim Apportioned**

| INSURER RESPONSE TO PRIOR<br>AUTHORIZATION: RX<br>PAR Summary and Insurer<br>Response | Is this Claim apportioned?*<br>● Yes ○ No                     | Request Items<br>Insurer Response: Grant                               |
|---------------------------------------------------------------------------------------|---------------------------------------------------------------|------------------------------------------------------------------------|
| Insurer Response Details     Supporting Documentation     Review and Submit           | Amount or Percentage covered?*                                | Therapeutic     Narcotic       Category:       +     Show Descriptions |
|                                                                                       | 0 / 250<br>Title of the Reviewer*<br>L1 Reviewer              |                                                                        |
|                                                                                       | ← PAR Summary and Insurer Response Supporting Documentation → | @ Exit                                                                 |

### **BETTER FOR WORKERS**

New York State Workers' Compensation Board

# **Supporting Documentation**

| INSURER RESPONSE TO PRIOR<br>AUTHORIZATION: RX |                                                                                                    |
|------------------------------------------------|----------------------------------------------------------------------------------------------------|
| • PAR Summary and Insurer                      | Upload Supporting Attachment(s)                                                                                                    |
| Response                                       | Recommended document format is PDF (.pdf). Other acceptable formats are: text (.doc, .docx, .rtf, .txt), spreadsheet (.csv, .xls, .xlsx, .ods), and image (.tiff, .jpeg, .jpg, .png). Non-PDF files will be converted to PDF. The maximum combined total for all uploaded documents is 30 MB. |
| Insurer Response Details                       | D Upload                                                                                                    |
| Supporting                                     |                                                                                                    |
| Documentation                                  |                                                                                                    |
|                                                |                                                                                                    |
| <ul> <li>Review and Submit</li> </ul>          |                                                                                                    |
|                                                | ← Insurer Response Details Review and Submit →                                                                                                    |

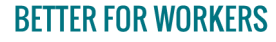

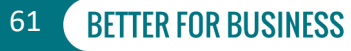

# **Supporting Documentation**

| Upload Document    | ×       |
|--------------------|---------|
| Туре*              |         |
| -Begin Typing-     |         |
| Description*       |         |
| Browse             | 0 / 256 |
| No File Selected   |         |
| Description Cancel |         |

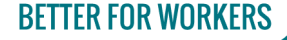

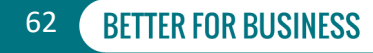

# **Supporting Documentation**

#### INSURER RESPONSE TO PRIOR AUTHORIZATION: RX

- PAR Summary and Insurer Response
- Insurer Response Details
- Supporting
   Documentation
- Review and Submit

#### Upload Supporting Attachment(s)

Recommended document format is PDF (.pdf). Other acceptable formats are: text (.doc, .docx, .rtf, .txt), spreadsheet (.csv, .xls, .xlsx, .ods), and image (.tiff, .jpeg, .jpg, .png). Non-PDF files will be converted to PDF. The maximum combined total for all uploaded documents is 30 MB.

| File Name                    | Туре                             | Description                        | Actions              |
|------------------------------|----------------------------------|------------------------------------|----------------------|
| Medication Documentation pdf | Supporting Medical Documentation | Supporting documentation attached  | ✓ Update Description |
|                              | Supporting medical Documentation | supporting accumentation attached. | Remove               |
|                              |                                  |                                    |                      |
| Deterile Deterile            |                                  |                                    |                      |

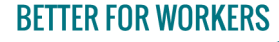

### **New York State Workers' Compensation Board**

## FROI SROI Documents Granting or Granting in Part Without Prejudice

| INSURER RESPONSE TO PRIOR<br>AUTHORIZATION: RX<br>PAR Summary and Insurer Response<br>Insurer Response Details | Upload Required Documentation<br>Recommended document format is PDF (.pdf). Other<br>The maximum combined total for all uploaded docum   | acceptable formats are: text (.doc, .docx, .rtf, .txt), spreadsheet (.c<br>nents is 30 MB. | ssy, .xls, .xlsx, .ods), and image (.tiff, .jpeg, .jpg, .png). Non-PDF f | iles will be converted to PDF. |  |  |  |  |  |
|----------------------------------------------------------------------------------------------------|----------------------------------------------------------------------------------------------------|--------------------------------------------------------------------------------------------|--------------------------------------------------------------------------|--------------------------------|--|--|--|--|--|
| <ul> <li>Supporting Documentation</li> </ul>                                                                   | File Name Type Description Actions                                                                                                    |                                                                                            |                                                                          |                                |  |  |  |  |  |
| o Review and Submit                                                                                            |                                                                                                    | FROI-Denial                                                                                | FROI-Denial                                                              | Dupload                        |  |  |  |  |  |
|                                                                                                    |                                                                                                    | SROI-Denial                                                                                | SROI-Denial                                                              | Dupload                        |  |  |  |  |  |
|                                                                                                    | Upload Supporting Attachment(s)<br>Recommended document format is PDF (.pdf). Other<br>The maximum combined total for all uploaded docum | acceptable formats are: text (.doc, .docx, .rtf, .txt), spreadsheet (.c<br>nents is 30 MB. | :sv, .xls, .xlsx, .ods), and image (tiff, .jpeg, .jpg, .png). Non-PDF f  | iles will be converted to PDF. |  |  |  |  |  |
|                                                                                                    | ← Insurer Response Details Review and Submit →                                                                                           | I                                                                                          |                                                                          | 🔁 Exit                         |  |  |  |  |  |

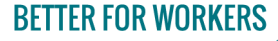

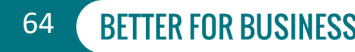

## **Review PAR Response**

 INSURER F AUTHORIZ
 PAR Sur Response
 e
 Insurer
 e
 Support
 o
 Review

| RESPONSE TO PRIOR  | Insurer Responses                                                                                           |                                                          |                                           | 🖌 Edit |
|--------------------|----------------------------------------------------------------------------------------------------|----------------------------------------------------------|-------------------------------------------|--------|
| mmary and Insurer  | Therapeutic Category<br>Narcotic                                                                            | Medication (Name/Strength)<br>Oxycodone/5mg              |                                           |        |
| Response Details   | Quantity                                                                                                    | Days Supply                                              | Number of Refills                         |        |
| ting Documentation |                                                                                                    | 50                                                       | 0                                         |        |
| and Submit         | Type of Drug<br>Generic                                                                                     | Type of Prescription<br>New (Including Change in Dosage) | Route of Administration<br>Oral/SL/Buccal |        |
|                    | L1 Insurer Response:                                                                                        | Grant                                                    |                                           |        |
|                    | Is this request granted without Prejudice?                                                                  | No                                                       |                                           |        |
|                    | Insurer Response Details<br>Is this Claim apportioned?<br>No<br>Title of the Reviewer<br>L1 Reviewer        |                                                          |                                           | ✓ Edit |
|                    | Supporting Documentation Supporting Medical Documentation Supporting documentation attached Medication Docu | umentation.pdf                                           |                                           | Z Edit |
| [                  | ← Supporting Documentation Submit → Q. Pre                                                                  | view                                                     |                                           | 🕀 Exit |

**BETTER FOR WORKERS** 

**New York State Workers' Compensation Board** 

## **Submission Confirmation**

### PAR: Medication Level 1 Grant - RX-L1G Successfully Submitted

#### Your response was created. This submission has been added to your Submitted eForms.

From My Dashboard you can check the status of the PAR and view, print, or download the completed eForm.

eForm Confirmation # 348932

**PAR Details** 

PA-00-0003-476

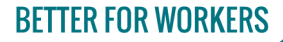

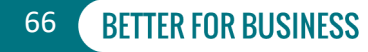

## **Submitted eForms**

| ଜ My Da         | ashboar     | d                             |         |              |   |                |              |                |                   |          |
|-----------------|-------------|-------------------------------|---------|--------------|---|----------------|--------------|----------------|-------------------|----------|
| Prior Auth      | Draft eForm | Submitted eForms              |         |              |   |                |              |                |                   |          |
|                 |             |                               |         |              |   |                |              |                | ٦                 | ' Filter |
| eForm Docun     | nent 🌲      | eForm Name                    | \$<br>* | Patient Name | * | Patient<br>DOB | WCB Case # 🔷 | eForm Details  | \$<br>For         | \$       |
| <u>348932</u> 🛛 |             | PAR: Medication Level 1 Grant |         |              |   |                |              | PA-00-0003-476 | Cycle 8 Insurance |          |

| eForm Document  | eForm Name                            | \$<br>Patient Name | Patient<br>DOB | WCB Case # 🜲 | eForm Details  | For               |
|-----------------|---------------------------------------|--------------------|----------------|--------------|----------------|-------------------|
| <u>348934</u> 🛛 | PAR: Medication Level 1 Grant in Part |                    |                |              | PA-00-0003-477 | Cycle 8 Insurance |

| eForm Document 🔶 | eForm Name                     | • | Patient Name                  | F | Patient<br>DOB | WCB Case # 🌲 | eForm Details  | \$<br>For         |
|------------------|--------------------------------|---|-------------------------------|---|----------------|--------------|----------------|-------------------|
| <u>348936</u> 🛛  | PAR: Medication Level 1 Denial |   | Constant Constant of Constant |   |                |              | PA-00-0003-478 | Cycle 8 Insurance |

### **BETTER FOR WORKERS**

New York State Workers' Compensation Board

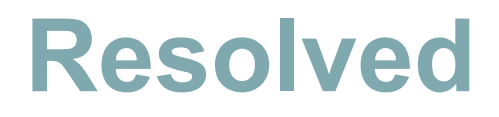

### 

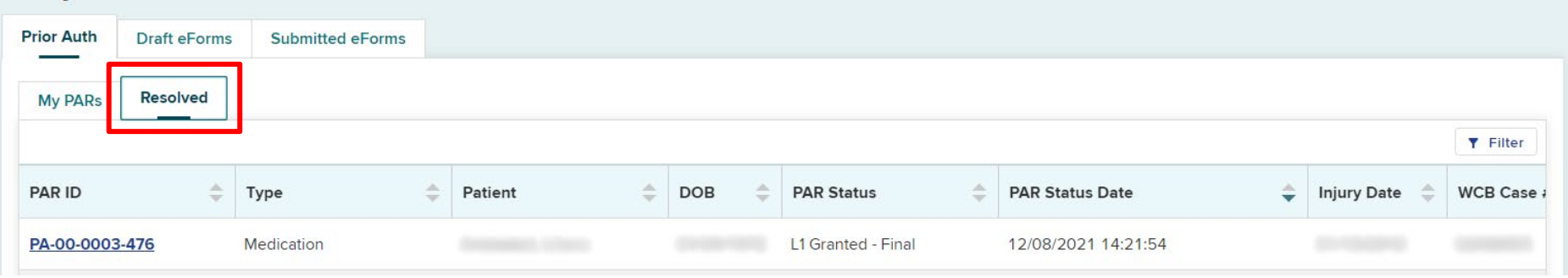

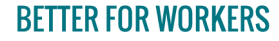

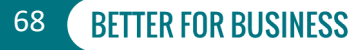

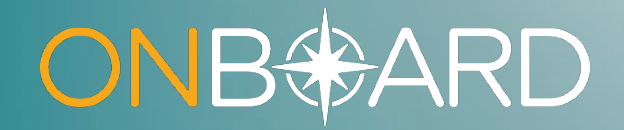

## Level 2 Response

# **Level 2 Responses**

### 分 My Dashboard

| Prior Auth | Draft        | eForms    | Submitted eForm | ns         |                  |             |               |                             |                 |
|------------|--------------|-----------|-----------------|------------|------------------|-------------|---------------|-----------------------------|-----------------|
| My PARs    | Res          | olved     |                 |            |                  |             |               |                             |                 |
| _          |              |           |                 |            |                  |             |               |                             | <b>T</b> Filter |
|            |              |           |                 |            |                  |             |               |                             | ± Export        |
| PAR ID     | \$           | Туре      | \$              | Due Date   | \$<br>PAR Status | \$<br>RFI 🛛 | \$<br>Patient | \$<br>Claim Admin Claim # 🍦 | WCB Case #      |
| PA-00-0003 | <u>8-631</u> | Medicatio | 'n              | 02/05/2022 | L2 - Requested   |             |               |                             |                 |

### **BETTER FOR WORKERS**

New York State Workers' Compensation Board

## **Level 2 Responses**

|         |            | Rel | ated Entities        | Request Details    | Medical Necessity        | Documents | Related PARs      | Correspondence History | Related Activity |
|---------|------------|-----|----------------------|--------------------|--------------------------|-----------|-------------------|------------------------|------------------|
|         |            | Dec |                      |                    |                          |           |                   |                        |                  |
|         |            | Rec | juest Details        |                    |                          |           |                   |                        |                  |
|         |            |     | Overall Respo        | nses               |                          |           |                   |                        |                  |
|         |            |     | Overall L1 Insurer R | esponse            | L1 Reviewer Name- Title  | L1 Res    | oonse Date & Time |                        |                  |
|         |            | -   | Grant in Part        |                    |                          | 02/01/2   | 022 9:58 AM       |                        |                  |
| \$      | Туре       |     | Overall L2 Insurer F | esponse            | L2 Reviewer Name - Title | L2 Res    | ponse Date & Time |                        |                  |
| 003-631 | Medication | _   | Request Items        |                    |                          |           |                   |                        |                  |
|         |            |     | Request #1 —         |                    |                          |           |                   |                        |                  |
|         |            |     | Therapeutic Cate     | gory               | Medication Requested     | Quanti    | ty Requested      |                        |                  |
|         |            |     | Narcotic             |                    | Oxycodone/5mg            | 60        |                   |                        |                  |
|         |            |     | + Expand All         |                    |                          |           |                   |                        |                  |
|         |            |     | Additional Re        | quest Details      |                          |           |                   |                        | ~                |
|         |            |     | Level 1 Insure       | r Response Details |                          |           |                   |                        | ~                |
|         |            |     | Level 2 Escala       | tion Reason        |                          |           |                   |                        | ~                |
|         |            |     |                      |                    |                          |           |                   |                        |                  |

### **BETTER FOR WORKERS**

PAR ID

PA-00-0

### New York State Workers' Compensation Board

## **Level 2 Responses**

| Additional Request Details                                                                                                    |                  |                 |  |
|----------------------------------------------------------------------------------------------------|------------------|-----------------|--|
| Level 1 Insurer Response Details                                                                                                    |                  |                 |  |
| L1 Insurer Response                                                                                                    |                  |                 |  |
| Grant in Part                                                                                                    |                  |                 |  |
| Partial Grant Rationale                                                                                                    |                  |                 |  |
| This is approval for Qty #30 with 0<br>refills. The injured worker as been filli<br>Qty #30 for the last 6 months and the<br>is no documentation provided as to w<br>an increase to Qty #60 is indicated. | ng<br>re<br>hy   |                 |  |
| Partial Granted Medication                                                                                                    | Quantity Granted | Refills Granted |  |
| Oxycodone                                                                                                    | 30               | 0               |  |
| Granted Without Prejudice (GWP)                                                                                                    |                  |                 |  |
| No                                                                                                    |                  |                 |  |
|                                                                                                    |                  |                 |  |
| Level 2 Escalation Reason                                                                                                    |                  |                 |  |
| Rationale for L2 Request                                                                                                    |                  |                 |  |
| Rationale for a L2 request is entered                                                                                                    |                  |                 |  |
| horo                                                                                                    |                  |                 |  |

### **BETTER FOR WORKERS**

### New York State Workers' Compensation Board

**BETTER FOR BUSINESS** 

72
# Level 2 Responses

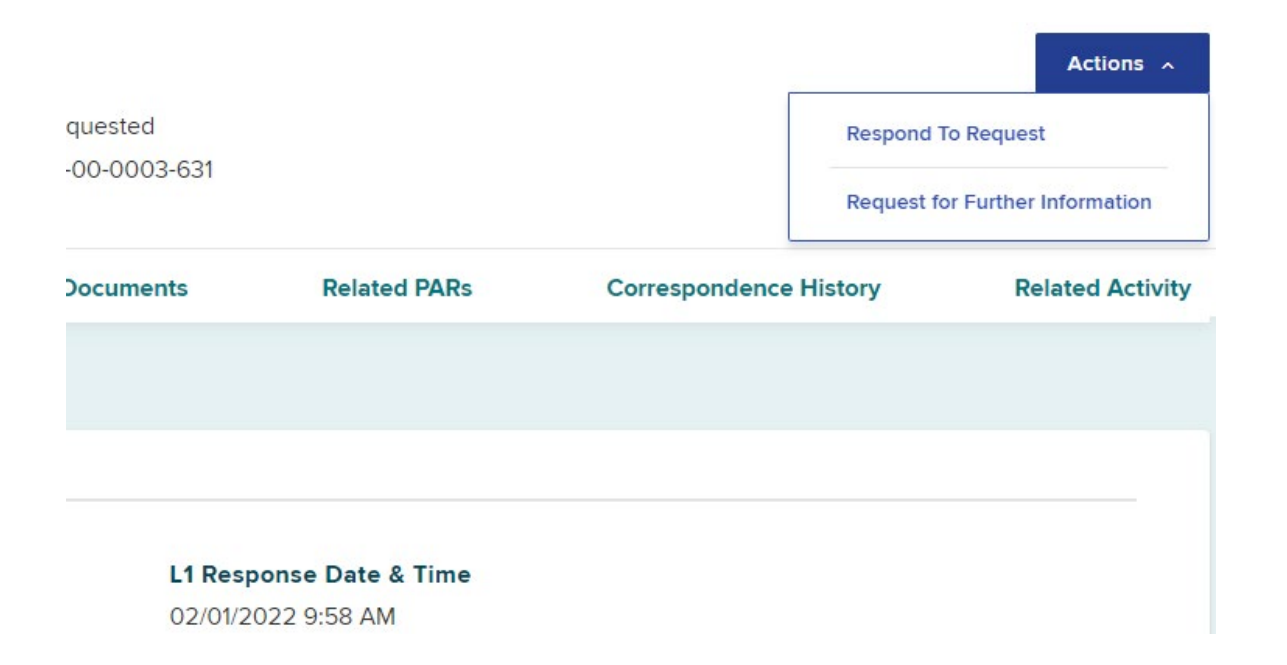

**BETTER FOR WORKERS** 

New York State Workers' Compensation Board

73

**BETTER FOR BUSINESS** 

# **Level 2 Responses**

| JRER RESPONSE TO<br>DR AUTHORIZATION: RX | Please provide your response fo                        | or each line item below.                   |                         |    |
|------------------------------------------|--------------------------------------------------------|--------------------------------------------|-------------------------|----|
| AR Summary and<br>Irer Response          | Therapeutic Category                                   | Medication (Name/Strength)                 |                         |    |
| surer Response Details                   | Narcotic                                               | Oxycodone/5mg                              |                         |    |
|                                          | Quantity                                               | Days Supply                                | Number of Refills       |    |
| pporting Documentation                   | 60                                                     | 30                                         | 0                       |    |
| eview and Submit                         | Type of Drug                                           | Type of Prescription                       | Route of Administration |    |
|                                          | Generic                                                | New (Including Change in Dosage)           | Oral/SL/Buccal          |    |
|                                          | L1 Insurer Response:                                   | Grant in Part                              |                         |    |
|                                          | Rationale For L2 Request:                              | Rationale for a L2 request is entered here | 5.                      |    |
|                                          | Insurer Response<br>-Select-<br>Grant<br>Grant In Part |                                            |                         |    |
|                                          | Deny<br>Overall Response to PAR                        |                                            |                         |    |
|                                          |                                                        |                                            |                         |    |
|                                          | Insurer Response Details →                             |                                            |                         | ÐE |

**BETTER FOR WORKERS** 

## New York State Workers' Compensation Board

74 BETTER FOR BUSINESS

# **Level 2 Grant without Prejudice**

| INSURER RESPONSE TO           | Generic                                     | New (Including Change in Dosage) |      | Reason  |
|-------------------------------|---------------------------------------------|----------------------------------|------|---------|
| PRIOR AUTHORIZATION: RX       |                                             | ( 5 5 5,                         |      | Clair   |
| PAR Summary and               | Route of Administration                     |                                  |      |         |
| Insurer Response              | Oral/SL/Buccal                              |                                  |      | Comp    |
|                               |                                             |                                  |      | Comp    |
| o Insurer Response            | L1 Insurer Response:                        | Deny                             |      | portio  |
| Details                       | Rationale For L2 Request:                   | Supporting documentation added   |      |         |
| Commention of                 |                                             | Supporting documentation added.  |      | FROI-D  |
| O Supporting<br>Documentation | Insurer Response                            |                                  |      |         |
|                               | Grant                                       |                                  |      | (mm/dd/ |
| Review and Submit             | orun                                        |                                  |      |         |
|                               | Is this request granted without Prejudice?* |                                  |      | Ration  |
|                               | ······                                      |                                  |      |         |
|                               | ● Yes ○ No                                  |                                  |      |         |
|                               |                                             |                                  |      |         |
|                               | Reason for Granting without Prejudice*      |                                  |      |         |
|                               | -Select-                                    |                                  |      |         |
|                               | Claim Controverted                          |                                  |      |         |
|                               | Body Part/Condition Not Accepted or Estal   | ablished                         |      | Reas    |
|                               | Rationale for Granting without Prejudice    |                                  |      | Bo      |
|                               |                                             |                                  |      |         |
|                               |                                             |                                  |      |         |
|                               |                                             | 0 / 1000                         |      | Ratio   |
|                               |                                             |                                  |      |         |
|                               |                                             |                                  |      |         |
|                               | Overall Response to PAR                     |                                  |      |         |
|                               | Granted                                     |                                  |      |         |
|                               |                                             |                                  |      |         |
|                               |                                             |                                  |      |         |
|                               | Insurer Response Details →                  |                                  | Exit |         |
|                               |                                             |                                  |      |         |

| eason for Granting without Prejudice*     |                    |                                                        |
|-------------------------------------------|--------------------|--------------------------------------------------------|
| Claim Controverted                        | *                  |                                                        |
|                                           |                    |                                                        |
| complete the following fields regarding t | the FROI-Denial/SI | OI-Denial or upload a copy in the Supporting Documents |
| ortion of this eform.                     |                    |                                                        |
|                                           |                    |                                                        |
| ROI-Denial or SROI-Denial Date            |                    | WCB Document ID Number                                 |
|                                           |                    |                                                        |
| nm/dd/yyyy)                               |                    |                                                        |
|                                           |                    |                                                        |
| ationale for Granting without Prejudice   |                    |                                                        |
|                                           |                    |                                                        |
|                                           |                    |                                                        |
|                                           |                    |                                                        |

| Body Part/Condition Not Accepted or Establis | shed 🔻 |
|----------------------------------------------|--------|
|                                              |        |
| ationale for Granting without Prejudice      |        |
| ationale for Granting without Prejudice      |        |

#### **BETTER FOR WORKERS**

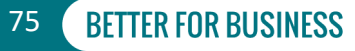

# Level 2 Responses

| Level 1 Review    | Leve                 |
|-------------------|----------------------|
| Level 1 Responses | To issue<br>Respon   |
| Level 2 Review    |                      |
| Level 2 Responses |                      |
|                   |                      |
|                   | A Level :<br>the PAR |
|                   | > Gra                |
|                   | > Gra                |
|                   | > Den                |

#### el 2 Insurer Response

a determination on the submitted PAR, select the Actions button at the top right of the PAR Details page and select d to Request.

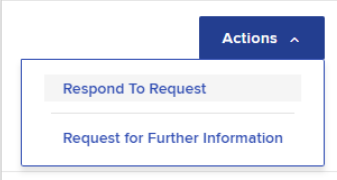

2 reviewer can grant the request, grant part of the request or deny the request. Select the option you would like to take on to see the steps to respond.

nt

nt in Part

y

### **BETTER FOR WORKERS**

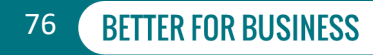

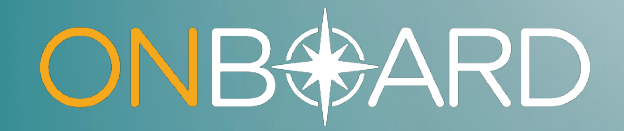

# OnBoard Training Resources

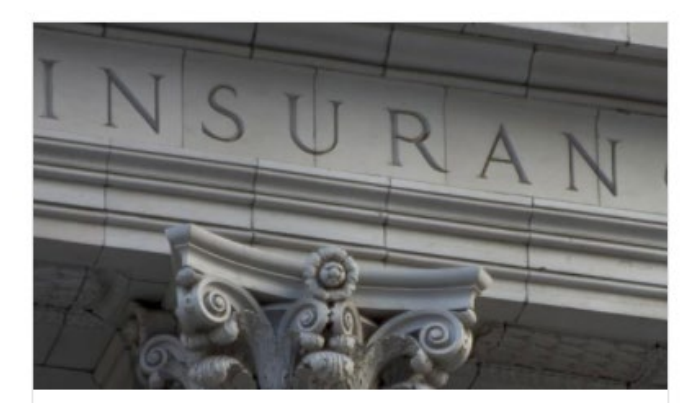

### Payers

Insurers, self-insured employers, third-party administrators, pharmacy benefit managers and medical review organizations.

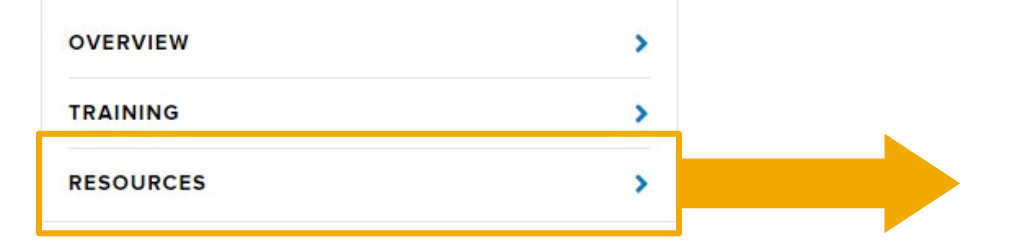

#### Training & Resources

#### Training

Training for Payers

#### Videos

Intro to OnBoard: Video

#### Guides

 OnBoard: Registration Guide - Payers, Pharmacy Benefit Managers and Medical Review Organizations: Guide ⊉ / Video ☑\*

#### **Fact Sheets**

OnBoard: Limited Release – What Insurers Need to Know <a>[2]</a>

#### Webinars

• OnBoard: Limited Release for Insurers Webinar – April 2021: Video 🗹 / Slides 🖄

#### **Questions about OnBoard: Limited Release?**

• Email onboard@wcb.ny.gov.

#### **Technical Assistance**

Contact WCB Customer Support

### **BETTER FOR WORKERS**

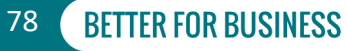

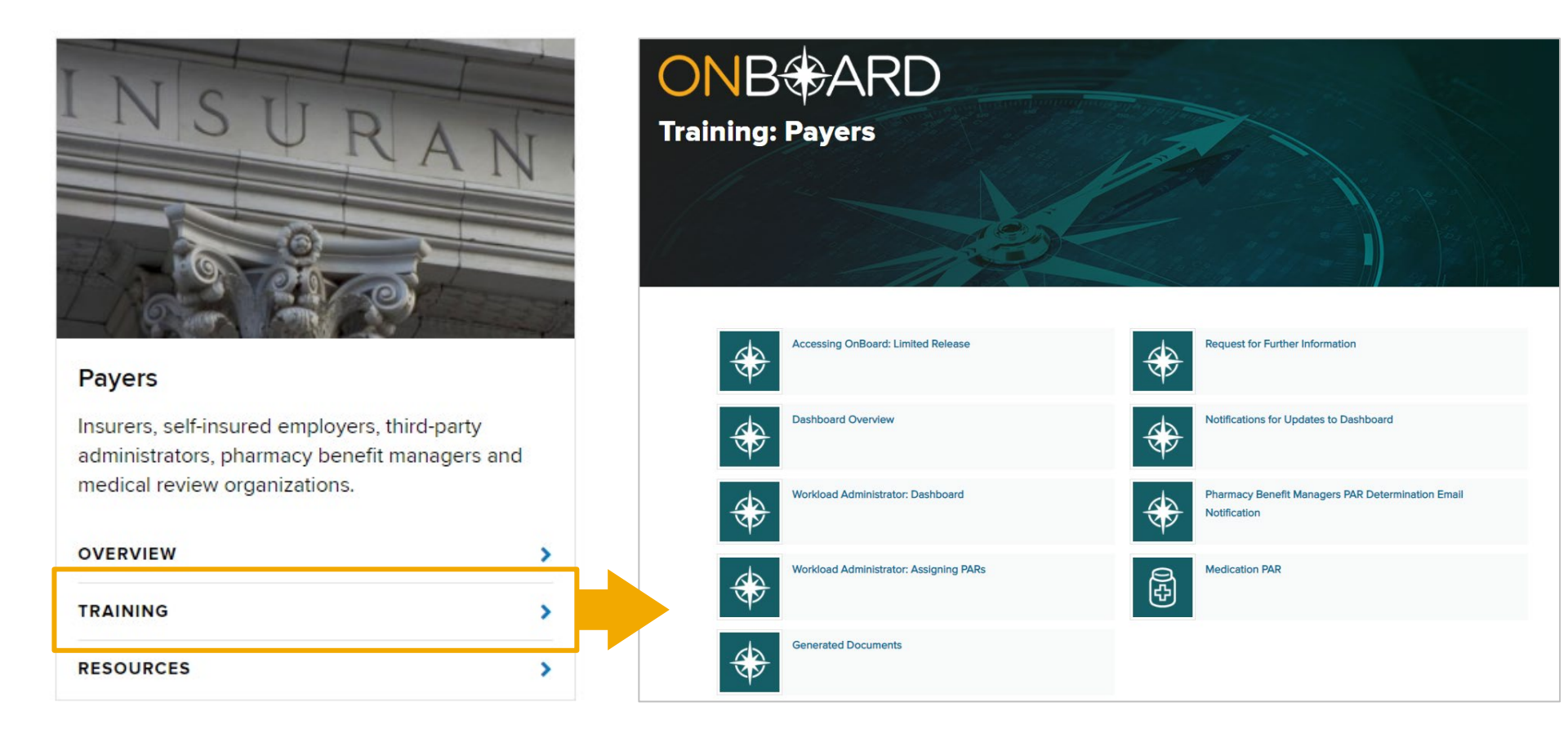

### New York State Workers' Compensation Board

**BETTER FOR WORKERS** 

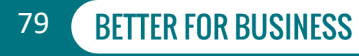

# What's Next?

- Phase Two will add Durable Medical Equipment PARs to OnBoard: Limited Release on April 4, 2022.
- Phase Three will add Treatment/Testing PARs to OnBoard: Limited Release on May 2, 2022.
- DME and Treatment/Testing training webinars will be announced via WCB Notifications!

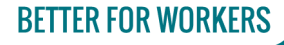

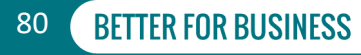

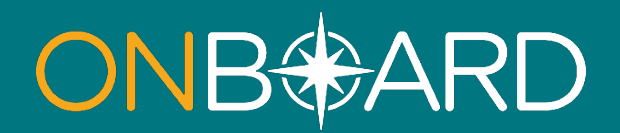

# General Questions: OnBoard@wcb.ny.gov

# **Other Questions: (877) 632-4996**

## **News and Updates: Subscribe to WCB Notifications**

Instructions: wcb.ny.gov/onboard/

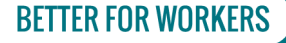

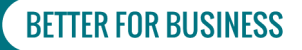